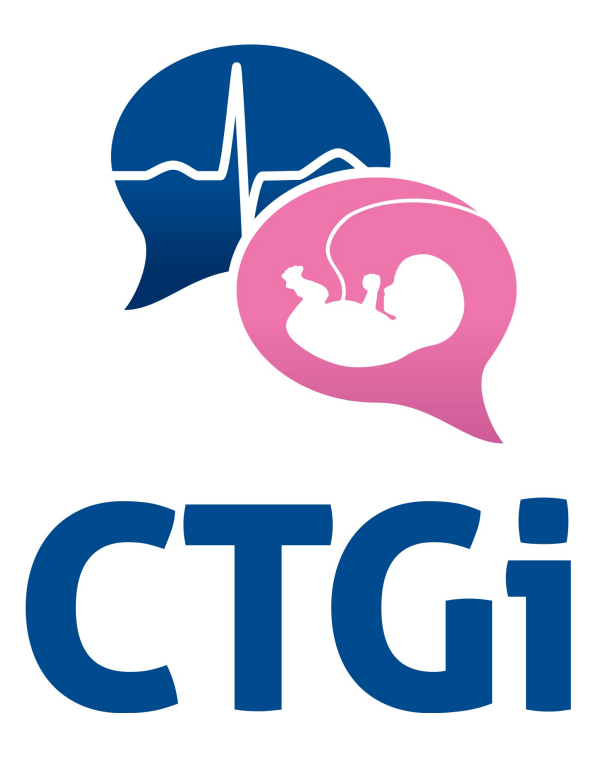

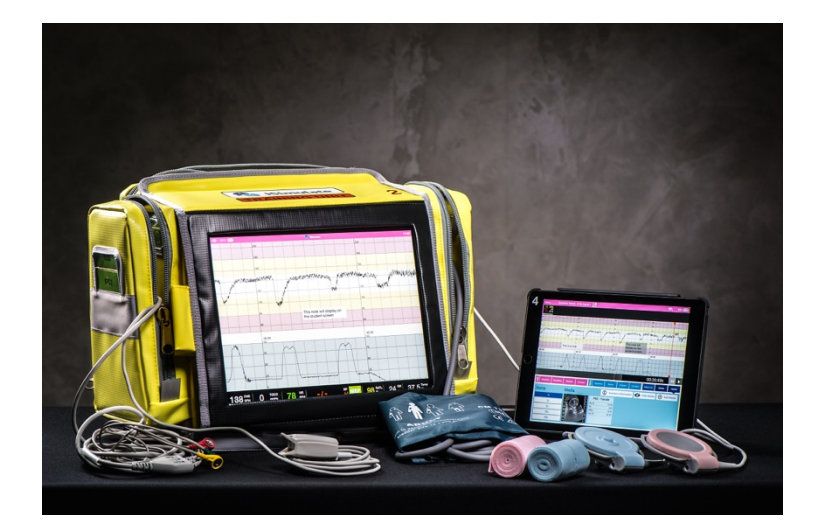

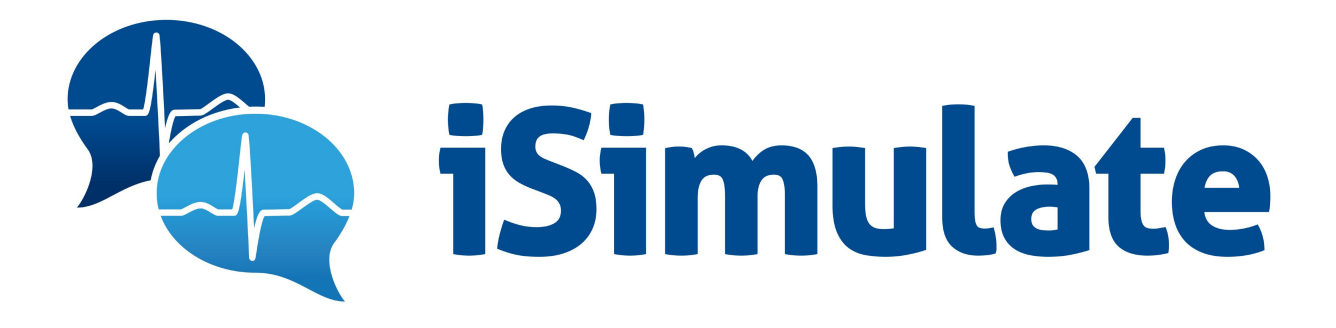

# Welkom bij CTGi

U wilt snel starten met het gebruik van de CTGi 10 eenvoudige stappen om aan de gang te gaan

1. Open het achterste vak met de rits van de gele tas en stop de stekker in het stopcontact.

2. Open het middelste vak en controleer of de Amplifi WiFi Home Router is aangesloten.

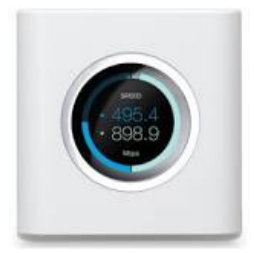

3. Zet beide iPads aan

.

Wacht tot het WiFi pictogram verschijnt in de rechter bovenhoek op de beide iPads

4. Neem de iPad uit de binnenkant van de tas. Dit is de instructeurs iPad

- 5. Druk op de CTGi App
- 6. Druk op Instructeur en stel en geschikte naam in.

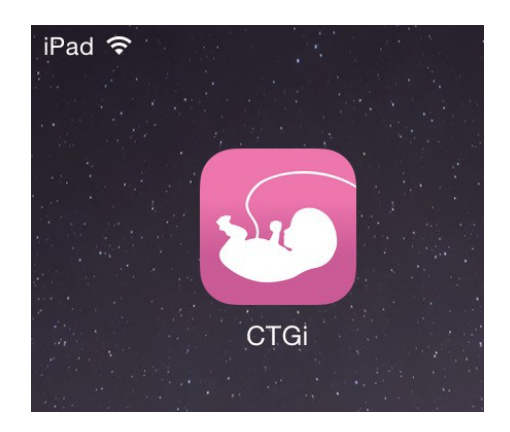

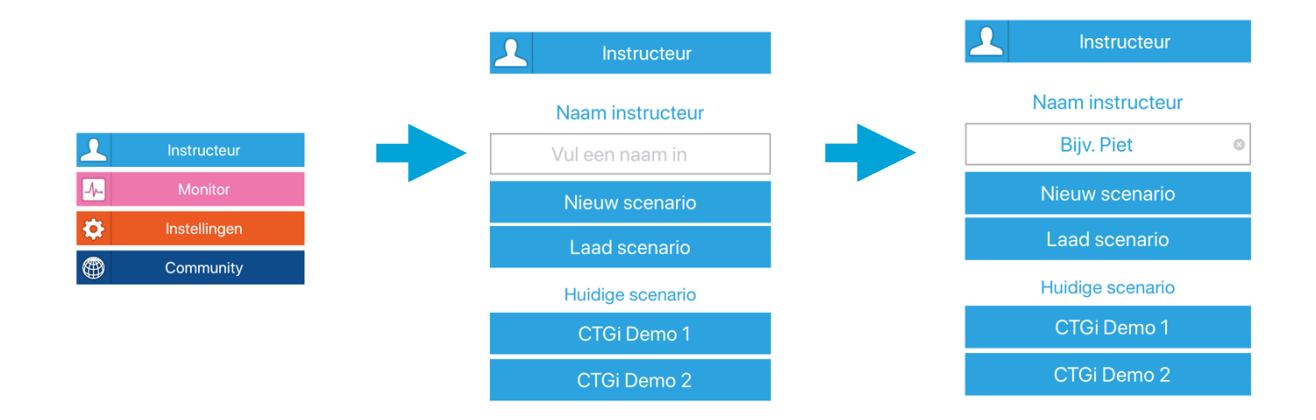

| Μ      | lenı                                                                                                    | ı     |         | So   | cena  | ario   | naa | am: | Na   | am     | loo  | s sc | ena  | irio |              | Î   |       |     |            |       |      |      |         |      |       |    |       |     |    |      |      |      |      | <b>R</b> | )   | 75    | %     |     | l |
|--------|----------------------------------------------------------------------------------------------------|-------|---------|------|-------|--------|-----|-----|------|--------|------|------|------|------|--------------|-----|-------|-----|------------|-------|------|------|---------|------|-------|----|-------|-----|----|------|------|------|------|----------|-----|-------|-------|-----|---|
|        |                                                                                                    |       |         |      |       |        |     |     |      |        |      |      |      |      |              |     |       |     |            |       |      |      |         |      |       |    |       |     |    |      |      |      |      |          |     |       |       |     | l |
|        |                                                                                                    |       |         |      |       |        |     |     |      |        |      |      |      |      |              |     |       |     |            |       |      |      |         |      |       |    |       |     |    |      |      |      |      |          |     |       |       |     |   |
| 180    |                                                                                                    |       |         |      |       |        |     |     |      | 180    |      |      |      |      |              |     |       |     |            | 180   |      |      |         |      |       |    |       |     |    | 180  |      |      |      |          |     |       |       |     | Ĩ |
| 160    |                                                                                                    |       |         |      |       |        |     |     |      | 160    |      |      |      |      |              |     |       |     |            | 160   |      |      |         |      |       |    |       |     |    | 160  |      |      |      |          |     |       |       |     |   |
| 140    |                                                                                                    |       |         |      |       |        |     |     |      | 140    |      |      |      |      |              |     |       |     |            | 140   |      |      |         |      |       |    |       |     |    | 140  |      |      |      |          |     |       |       |     |   |
| 1989ar | m                                                                                                    | ww    | naman   | m    | ~~~~  | www    | Jun | w   | wm   | n vest | ww   | ww   | yryw | ww   | ww           | www | ww    | m   | ww         | 13am  | ww   | man  | white a | www  | M     | ww | ~~~   | mon | ww | WR.m | ww   | ww   | ww   | where    | www | mm    | Mage  | way | , |
| 100    |                                                                                                    |       |         |      |       |        |     |     |      | 100    | -    |      |      |      |              |     |       |     |            | 100   |      |      |         |      |       |    |       |     |    | 100  |      |      |      |          | -   |       |       |     |   |
| 80     |                                                                                                    |       |         |      |       |        |     |     |      | 80     |      |      |      |      |              |     |       |     |            | 80    |      |      |         |      |       |    |       |     |    | 80   |      |      |      |          | -   |       |       |     | f |
| ©      | 0.00                                                                                                    |       |         |      |       |        |     |     |      |        | 0.10 |      |      |      |              |     |       |     |            |       | 0.20 |      |         |      |       |    |       |     |    |      | 0.30 |      |      |          |     |       |       |     |   |
| 100    |                                                                                                    |       |         |      |       |        |     |     |      |        |      |      |      |      |              |     |       |     |            |       |      |      |         |      |       |    |       |     |    |      |      |      |      |          |     |       |       |     |   |
| 75     | 75         76         76         76         76         76         76         76         76         76         76         76         76         76         76         76         76         76         76         76         76         76         76         76         76         76         76         76         76         76         76         76         76         76         76         76         76         76         76         76         76         76         76         76         76         76         76         76         76         76         76         76         76         76         76         76         76         76         76         76         76         76         76         76         76         76         76         76         76         76         76         76         76         76         76         76         76         76         76         76         76         76         76         76         76         76         76         76         76         76         76         76         76         76         76         76         76         76         76         76         76         76< |       |         |      |       |        |     |     |      |        |      |      |      |      | f            |     |       |     |            |       |      |      |         |      |       |    |       |     |    |      |      |      |      |          |     |       |       |     |   |
| 25     |                                                                                                    |       |         |      |       |        |     |     |      |        |      |      |      |      |              | Ī   |       |     |            |       |      |      |         |      |       |    |       |     |    |      |      |      |      |          |     |       |       |     |   |
| -      | um.                                                                                                    | an. w |         | ~~~^ | una   |        |     |     | ~*// | var    | men. | mm   | mar  | h    | mm           | m   |       | m   | L.s.       | len.s | un   |      | Luna    | **** | naa   |    |       |     | m  |      | man  | n.   |      |          | m   | were. | u.    | nn  | ~ |
|        |                                                                                                    |       |         |      |       |        |     |     |      |        |      |      |      |      |              |     |       |     |            |       |      |      |         |      |       |    |       |     |    | 00   | ):(  | 00:  | 00   | s        |     | Π     | I.    |     |   |
|        |                                                                                                    | Bas   | sislijn |      | Varia | abilit | eit | V   | orm  | en     |      | Cont | tact |      | <b>T</b> 0C0 | B   | asisl | ijn |            | Geli  | uid  |      | Vor     | men  |       | Co | ontac | ot  | N  | 1ate | rnaa | il A | Aant | inç      | gen | Spe   | el te | rug |   |
| 0      | Sp                                                                                                    | ee    | el te   | erι  | ıg    |        |     | Ν   | /le  | dia    | a    |      |      |      |              |     |       |     | <b>i</b>   | S     | cen  | aric | o Inf   | orm  | natio | on | Ś     | Ø   | Ve | rb   | .me  | dia  | (    | Ð        | Voe | g…i   | a to  | е   |   |
|        |                                                                                                    |       |         | 1x   |       |        |     |     |      |        |      |      |      |      |              |     |       |     |            |       |      |      |         |      |       |    |       |     |    |      |      |      |      |          |     |       |       |     |   |
| Г      |                                                                                                    |       |         | 2x   |       |        |     |     |      |        |      |      |      |      |              |     |       |     |            |       |      |      |         |      |       |    |       |     |    |      |      |      |      |          |     |       |       |     |   |
| F      |                                                                                                    |       |         | 5x   |       |        |     |     |      |        |      |      |      |      |              |     |       |     | s ç<br>br∟ |       |      |      |         |      |       |    |       |     |    |      |      |      |      |          |     |       |       |     |   |
| F      | _                                                                                                    | _     |         |      | _     | _      | _   |     |      |        |      |      |      |      |              |     |       |     |            |       |      |      |         |      |       |    |       |     |    |      |      |      |      |          |     |       |       |     |   |
| ŀ      | _                                                                                                    | _     |         |      | _     | _      | _   |     |      |        |      |      |      |      |              |     |       |     |            |       |      |      |         |      |       |    |       |     |    |      |      |      |      |          |     |       |       |     |   |
|        |                                                                                                    |       | 2       | 20x  |       |        |     |     |      |        |      |      |      |      |              |     |       |     |            |       |      |      |         |      |       |    |       |     |    |      |      |      |      |          |     |       |       |     |   |

Het scherm wat verschijnt, ziet er zo uit.

7. De andere iPad in het voorste vak is de iPad voor de student (monitor)

Druk op de CTGi App

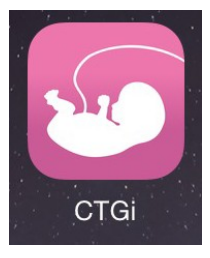

8. Druk op Monitor En vervolgens op de naam van de instructeur in dit geval *Bijv. Piet* 

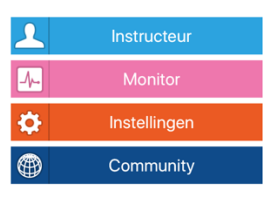

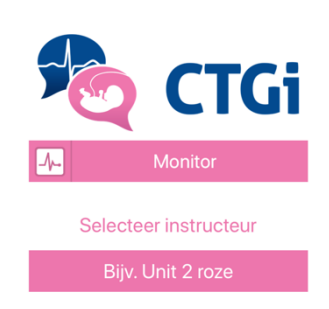

9. Het scherm wat verschijnt, ziet er zo uit.

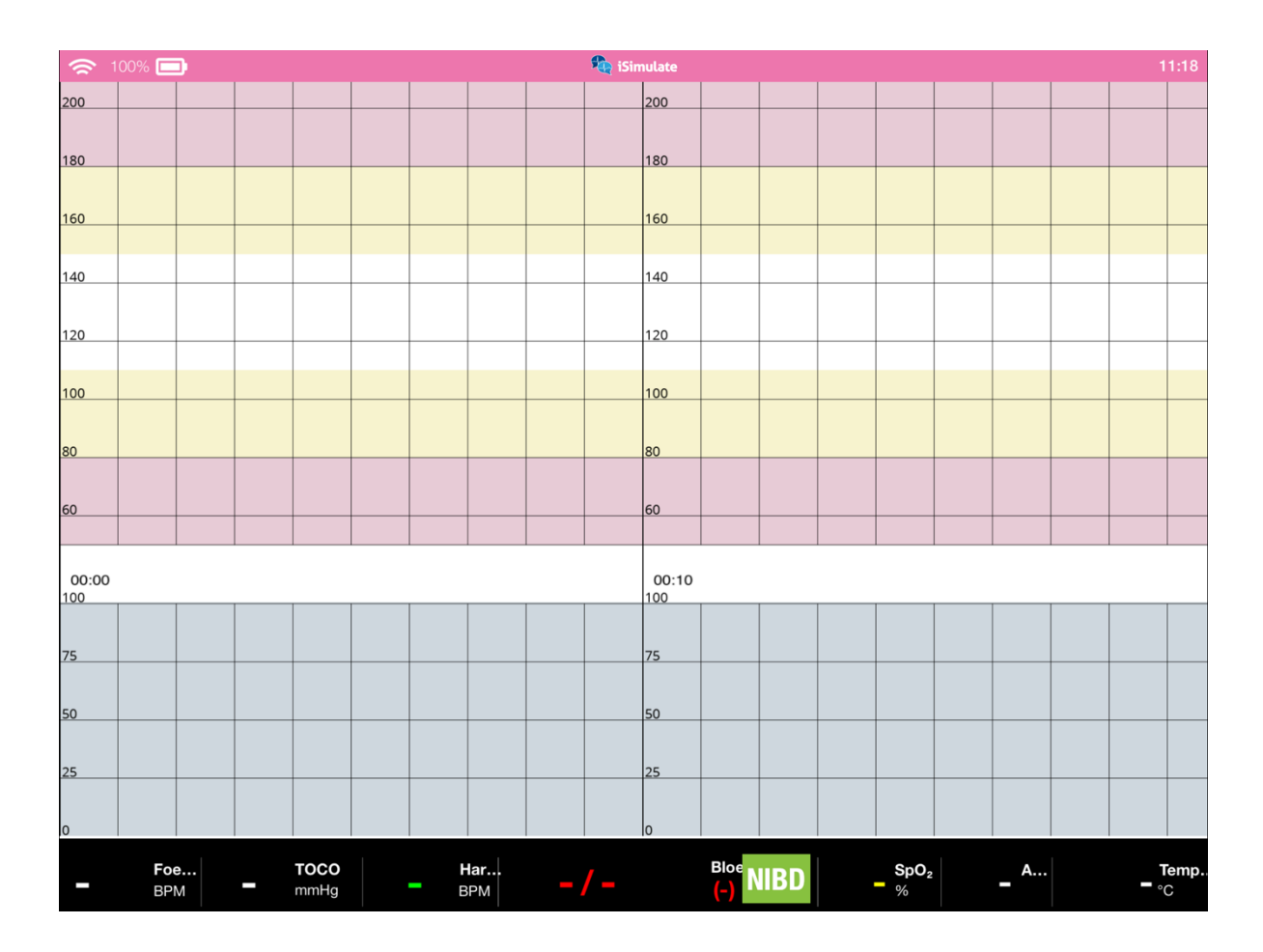

10. Druk op Start op de instructeurs iPad en u kunt starten met CTGi

# Inhoudsopgave

| Welkom bij CTGi                                                                                                    | 2                                                        |
|----------------------------------------------------------------------------------------------------|----------------------------------------------------------|
| Introductie <ul> <li>Systeemorganisatie</li> </ul>                                                                                                    | 6<br>6                                                   |
| CTGi systeem <ul> <li>Belangrijke eigenschappen</li> <li>Inhoud standaard CTGi tas</li> <li>Systeembewerkingen/wachtwoorden</li> </ul>                                                                                                    | 6<br>7<br>7<br>8                                         |
| Installeren systeem <ul> <li>Updaten van het systeem</li> <li>Afsluiten CTGi</li> </ul>                                                                                                    | 8<br>9<br>9                                              |
| Instructeurs Modus <ul> <li>Drie gebieden instructeurs scherm</li> <li>Bovenste: taakbalk</li> <li>Middelste: bewerkingsscherm</li> <li>Onderste: bedieningsknoppen <ul> <li>FHR</li> <li>Toco</li> <li>Maternaal</li> <li>Notities</li> <li>Home, scenario informatie en media</li> </ul> </li> </ul> | 10<br>11<br>12<br>13<br>14<br>14<br>20<br>24<br>27<br>29 |
| Monitor Modus                                                                                                    | 33                                                       |
| Instellingen<br>Bibliotheek scenario's<br>Bibliotheek aantekeningen<br>Algemene instellingen<br>Bibliotheek onderzoeken los<br>Bibliotheek onderzoeken pakketten<br>Synchroniseer<br>Software Updates                                                                                                  | 34<br>34<br>35<br>36<br>38<br>39<br>40<br>41             |
| Community                                                                                                    | 42                                                       |

# Introductie

CTGi is een foetale hartslag en Tocograaf Monitoring simulatie-oplossing die een geavanceerde, eenvoudig in gebruik en kosten doeltreffend simulatie platform voor Cardiotocografie opleiding biedt.

Door besturing met twee afzonderlijke iPads, kunt u met CTGi gedetailleerde cardiotocogrammen maken en uitvoeren. Zonder ingewikkelde instellingen kunt u praktijkgerichte, obstetrische simulatie mogelijk maken.

CTGi kan worden aangesloten op een proefpop en kan worden gebruikt met gestandaardiseerde patiënten.

Welkom bij de nieuwe generatie in simulatie Technologie.

## Systeem Organisatie

CTGi maakt gebruik van twee iPads die met elkaar verbonden worden met behulp van de meegeleverde Amplifi Wi-Fi Home Router.

## Het CTGi systeem

### Algemene instellingen

- Instructeurs scherm
- · Geavanceerde, realistische CTG simulatie
- · Slimme en gebruiksvriendelijke scenario's bouwen
- · Inspelen op de interacties van de student
- Hartritme moeder, RR, SpO<sub>2</sub> en temperatuurmeting
- · Maakt uren CTG in werkelijke minuten
- · Aantekeningen van CTG in werkelijke tijd
- Swipen om het CTG terug te kijken
- Opgeslagen CTG's kunnen opnieuw afgespeeld worden
- · Simulatie van contact verlies zoals in werkelijke situaties

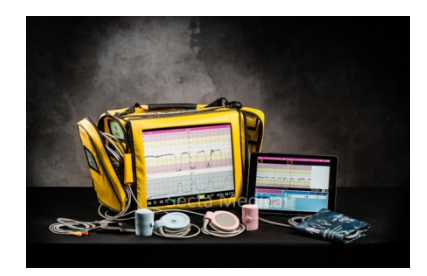

## Inhoud van een standaard tas

| Monitor Tas                     | Amplifi    | Smart Cover<br>(verschillende<br>kleuren) | iPad Facilitator case                                                                                                    |
|---------------------------------|------------|-------------------------------------------|----------------------------------------------------------------------------------------------------|
|                                 |            | (O)                                       | Contraction of the second second seco |
| Foetale and Toco<br>Transducers | ECG Kabels | SpO2 Kabel                                | NIBP Cuff                                                                                                    |

### Systeembewerking

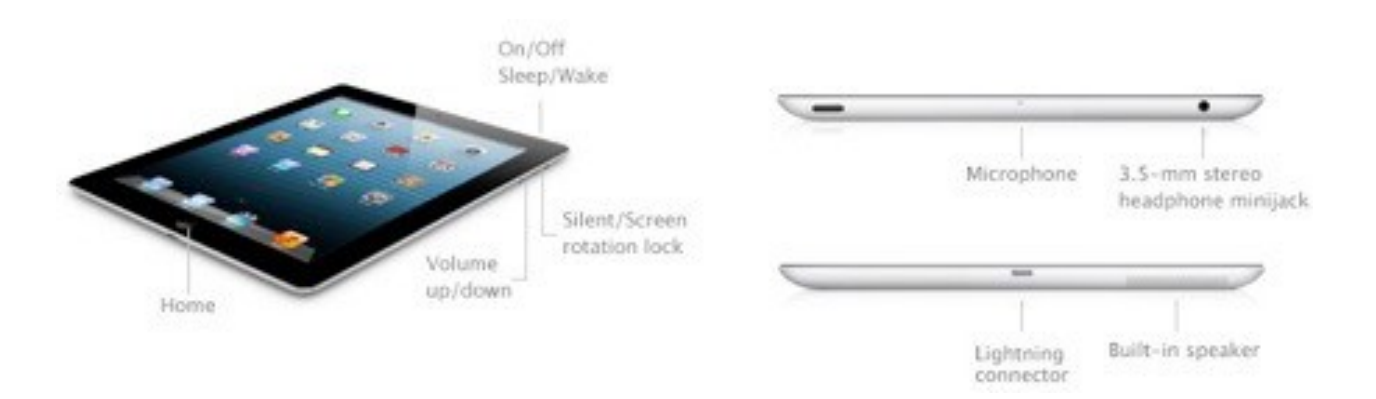

### Wachtwoorden

Tenzij gewijzigd, is het standaardwachtwoord voor de Amplifi Wi-Fi Home Router iSimulate2018 (hoofdlettergevoelig).

## Installeren van het systeem

CTGi is geïnstalleerd op de systemen die worden geleverd.

### Updaten van het systeem

Meldingen van updates worden gemaild naar de contactpersoon. Zie pag. 41 voor Software Update.

### Afsluiten CTGi

Om CTGi af te sluiten drukt u twee keer snel achter elkaar op het iSimulate pictogram van de studenten IPad midden in het scherm. Selecteer afsluiten en u komt terug op het beginscherm. Druk op de uitknop om de iPad volledig af te sluiten. Op de instructeurs iPad druk je op opties en selecteer je vervolgens Exit in het menu. U komt dan terug op het beginscherm. Druk op de uitknop om de iPad volledig af te sluiten.

# Instructeurs Modus

Facilitator Mode

In Versie 3.9.9 is het Instructeurs scherm makkelijker te gebruiken en meer intuïtief.

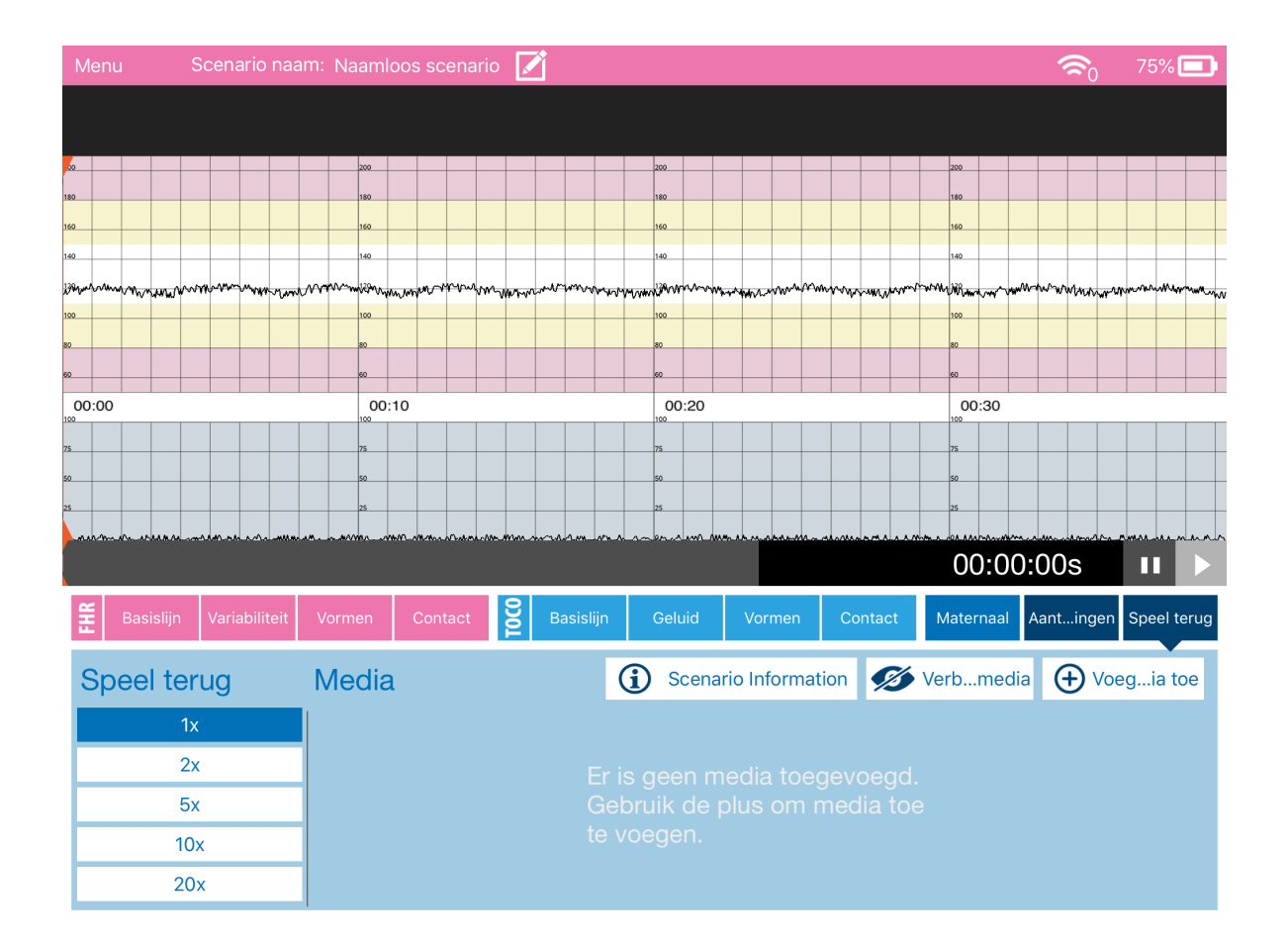

Nieuwe veranderingen in Versie 3.9.9 zijn:

- ★ Volledig nieuw ontworpen instructeurs scherm
- ★ Maken van foetale hartslag en Toco intervallen met interactieve visuele interface
- ★ Meerdere deceleratie en acceleratie vormen
- ★ Toevoegen van media, afbeeldingen, video's en onderzoeken

Er zijn drie gebieden op het instructeurs scherm:

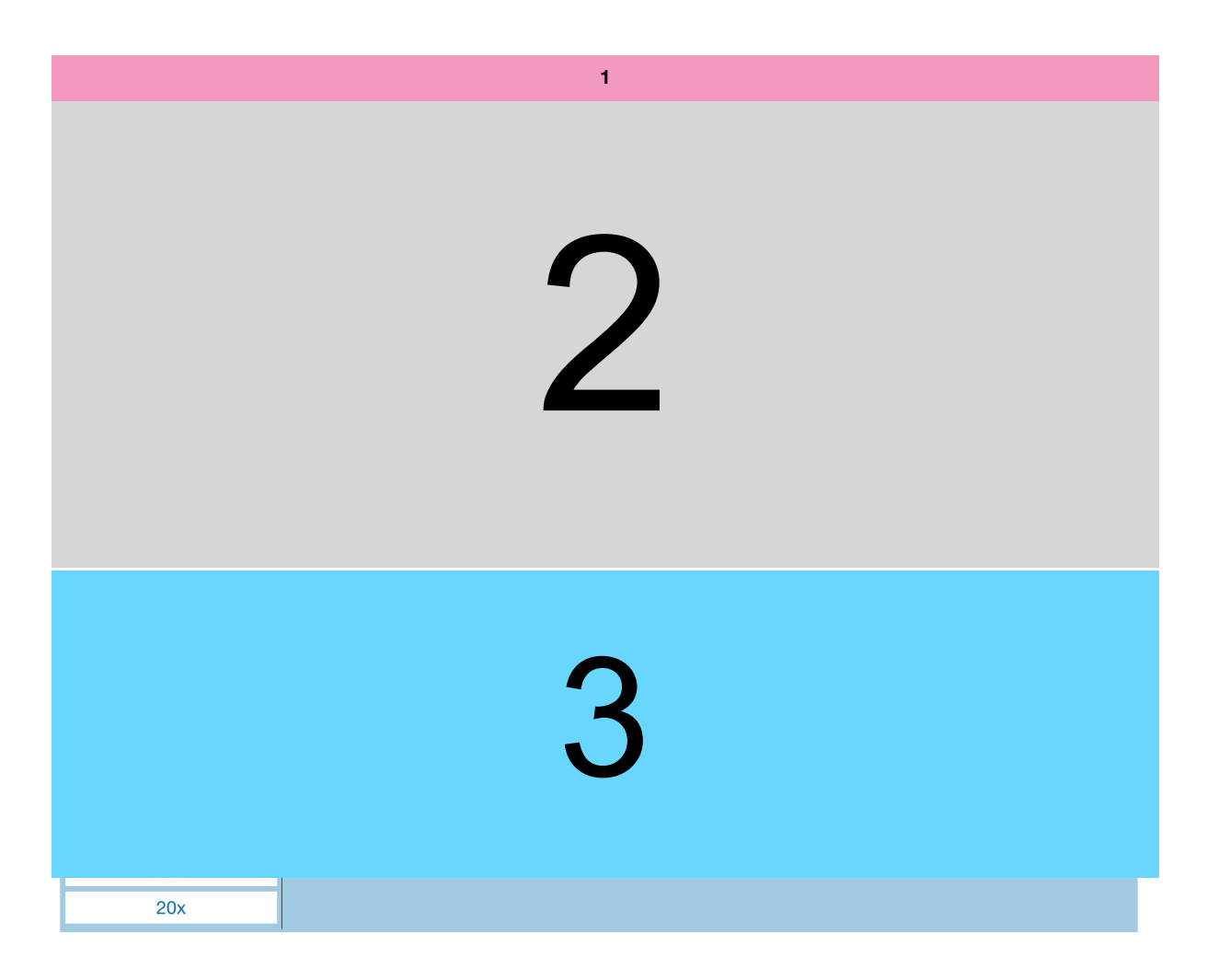

- 1. a. Menu
  - b. Scenario naam
  - c. Wi-fi verbinding
  - d. Batterij indicatie
- 2. a. CTG bewerking en het getoonde scherm
  - b. Oranje bewerkings indicator en schuifbalk
  - c. Pauze en start knoppen
- 3. a. FHR bewerkings knoppen
  - b. Toco bewerkings knoppen
  - c. Maternale bewerkings knop
  - d. Notitie bewerkings knop
  - e. Home knop met scenario, Media en snelheid afspeelregelaars

#### Bovenste taakbalk (1)

#### 1. a. Menu

De menu knop bovenin brengt een menu in beeld aan de linkerzijde van het scherm

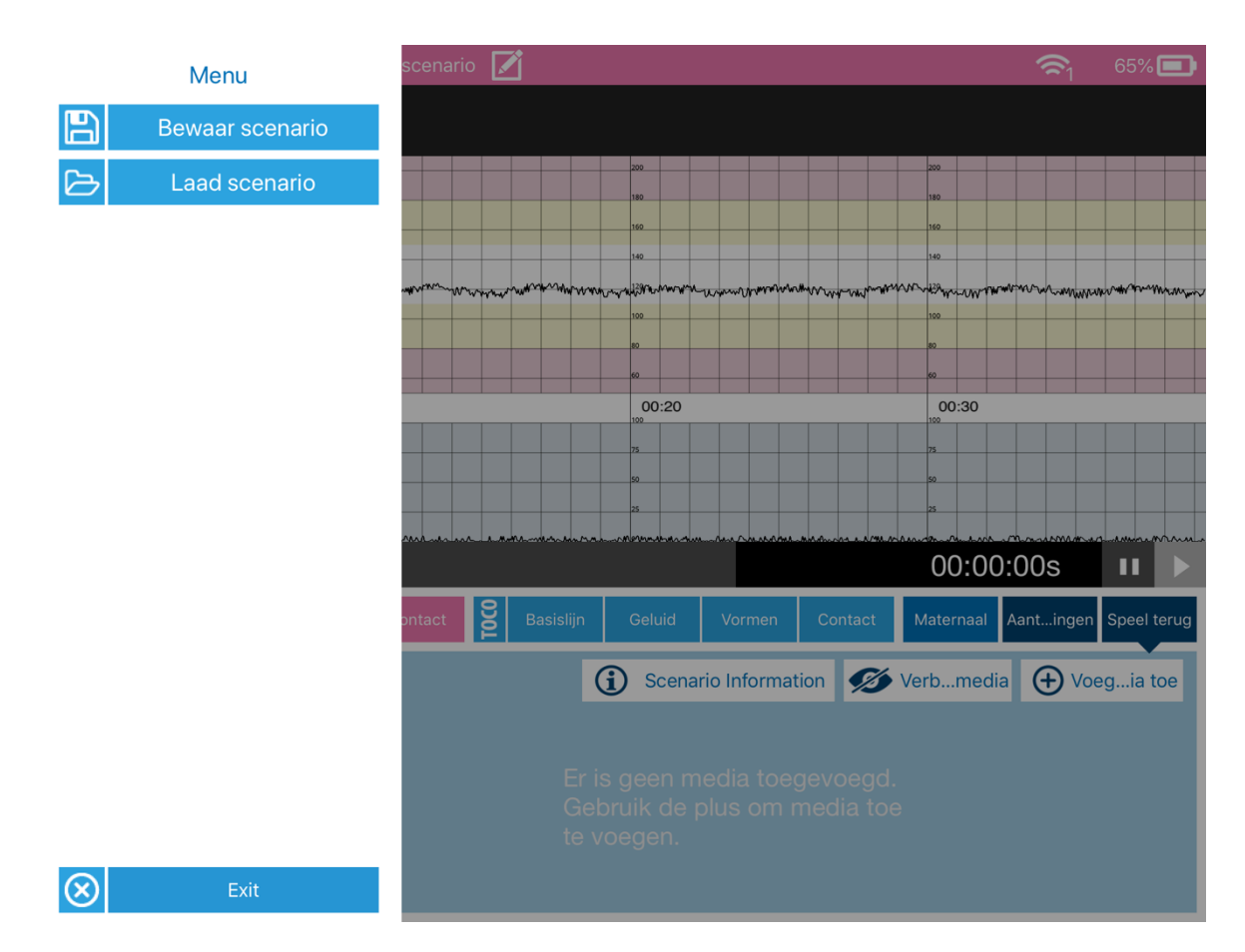

Bewaar Scenario - bewaart huidige scenario

Laad Scenario – laad opgeslagen scenario's

Exit - terug naar het hoofmenu

#### 1. b. Scenario naam

Hier kunt u de naam wijzigen van het huidige scenario

#### 1.c. Wi-Fi verbindingen

Rood geeft aan geen verbinding te hebben met de iPad van de student. Bij wit wel verbonden met de iPad van de student.

#### 1.d. Batterij Indicatie

Batterij indicatie tot opladen iPad

#### <u>Middelste taakbalk (2)</u>

#### 2. a. CTG bewerken en voorbeeld scherm

| Mer              | าน                           |                            | S   | Scer   | hari  | o na | aam | n: N     | laar   | nlo      | os s  | scer           | nario | ) [  | 7      |       |          |       |     |     |      |    |   |     |     |     |     |    |    |               |                       |     | 1          | 1 | 6        | 4%   |       |
|------------------|------------------------------|----------------------------|-----|--------|-------|------|-----|----------|--------|----------|-------|----------------|-------|------|--------|-------|----------|-------|-----|-----|------|----|---|-----|-----|-----|-----|----|----|---------------|-----------------------|-----|------------|---|----------|------|-------|
| 78<br>121/<br>79 | <mark>989</mark><br>2<br>37. | <mark>%</mark><br>24<br>.5 |     |        |       |      |     |          |        |          |       |                |       |      |        |       |          |       |     |     |      |    |   |     |     |     |     |    |    |               |                       |     |            |   |          |      |       |
|                  |                              |                            |     |        | 200   |      |     |          |        |          |       |                |       |      | 200    |       |          |       |     |     |      |    |   |     | 200 |     |     |    |    |               |                       |     |            |   | 200      |      |       |
|                  |                              |                            |     |        | 180   |      |     |          |        |          |       |                |       |      | 180    |       |          |       |     | m   | wy   | Ψį |   |     | 180 |     |     |    |    |               |                       |     |            |   | 180      |      |       |
|                  |                              |                            |     |        | 140   |      |     |          |        |          |       |                |       |      | 140    |       |          |       |     | 1   |      |    |   |     | 140 |     |     |    |    | n I           | A A                   | ٨   |            |   | 140      |      |       |
| matte            | m                            | MM                         | њЛW | how    | umu   | ww   | mm  | m        |        |          |       | NY.            | ww    | www  | 630-4J | Marvi | 4mullion | rvyN  | W   |     |      |    | p | www | www | www | nnt | mm | ww | $\mathcal{M}$ | $\mathbb{H}^{\prime}$ | ₩   | Ĥ          | m | nga yr a | wry. | Monor |
|                  |                              |                            |     |        | 100   |      |     | <b>}</b> | 1      |          | لكمير | μ <del>ν</del> |       |      | 80     |       |          |       |     |     |      | ļ  | 1 |     | 100 |     |     |    |    | Ŷ             | V                     | V h | <u>, v</u> |   | 80       |      |       |
|                  |                              |                            |     |        | 60    |      |     |          | ľ,     |          | /     |                |       |      | 60     |       |          |       |     |     |      |    |   |     | 60  |     |     |    |    |               |                       |     |            |   | 60       |      |       |
|                  |                              |                            |     |        | 100   | :10  |     |          |        | ~~r      |       |                |       |      | 100    | ):20  |          |       | _   |     |      |    |   | _   | 0C  | :30 |     |    |    |               |                       |     |            |   | 100      | :40  |       |
|                  |                              |                            | 11  |        | 75    |      | -   | 1        |        |          |       | -              |       | I    | 75     |       |          | -     |     | I   |      |    |   |     | 75  |     |     | 1  |    |               | I                     | 1   | 1          |   | 75       |      | 1     |
|                  |                              |                            |     |        | 50    |      | -   |          |        |          |       | -              |       |      | 50     |       |          | -     | -   | -   |      |    |   | -   | 50  |     |     |    |    |               |                       | -   | -          | - | 50       |      | _     |
|                  |                              |                            |     |        |       |      |     |          |        |          |       |                |       |      | nnen ! |       |          |       |     |     |      |    |   |     |     |     |     |    |    |               |                       |     |            |   |          |      |       |
| 00:01:49s        |                              |                            |     |        |       |      |     |          |        |          |       |                |       |      |        |       |          |       |     |     |      |    |   |     |     |     |     |    |    |               |                       |     |            |   |          |      |       |
| 00:01:49s        |                              |                            |     |        |       |      |     |          |        |          |       |                |       |      |        |       |          |       |     |     |      |    |   |     |     |     |     |    |    |               |                       |     |            |   |          |      |       |
| ,                |                              |                            |     |        |       |      |     |          |        |          |       |                |       |      |        | /     |          |       |     |     |      |    |   |     |     |     |     |    |    |               |                       | /   | /          |   |          |      |       |
| 0 6              |                              |                            |     | - I    |       |      |     |          |        |          |       |                | ••    |      | /      |       |          |       | £L. | -11 | _    |    |   |     |     |     |     |    |    |               | /                     |     |            |   |          |      |       |
| 2.0              | . 0                          | ra                         | nje | eĸ     | De    | we   | эrк | in       | gs     | In       | al    | ca             | το    | or   | er     | าร    | scr      | nui   | TD  |     | (    |    |   |     |     |     |     |    | /  |               |                       |     |            |   |          |      |       |
| Sla              | an                           | de                         | 2 6 | ch     | ı ıif | ha   | alk | lin      | ke     |          | n r   | -              | hte   | - 0  | n      | hc    | .+ C     | די    | G   | om  | n +2 | 2  |   |     |     |     | /   |    |    |               |                       |     |            |   |          |      |       |
| volo             | en<br>Jer                    | ้นย<br>า                   | 53  | CII    | un    | De   | air |          | ING    |          |       | ec             | 1110  | 50   | μ      | 110   |          | , , , | a   |     | 1.0  | -  |   |     |     |     |     |    |    |               |                       |     |            |   |          |      |       |
| In o             | le i                         | we                         | er  | na     | ve    | m    |     | lus.     | s a    | ee       | ft    | dit            | he    | et e | in     | de    | - a      | an    | V   | an  |      |    |   |     |     |     |     |    |    |               |                       |     |            |   |          |      |       |
| het              | C                            | ΤG                         |     | n<br>n | he    | t s  | ch  | her      | m<br>m | va<br>va | n d   | de             | sti   | ud   | en     | t     | - u      |       | , • | an  |      |    |   |     |     |     |     |    |    |               |                       |     |            |   |          |      |       |
| 1101             |                              | . 0                        | , 0 |        |       | . 3  |     |          |        | vu       |       | 20             | 5.0   | 200  | 011    |       |          |       |     |     |      |    |   |     |     |     |     |    |    |               |                       |     |            |   |          |      |       |
| Me               | t d                          | e s                        | sle | ер     | ba    | ιlk  | ku  | Int      | u      | sc       | ro    | llei           | n d   | loc  | or I   | he    | t e      | A     | G   |     |      |    |   |     |     |     |     |    |    |               |                       |     |            |   |          |      |       |
|                  |                              |                            |     | •      |       |      |     |          |        |          |       |                |       |      |        | /     |          |       |     |     |      |    |   |     |     |     |     |    |    |               |                       |     |            |   |          |      |       |
| <b>2.</b> c      | Ρ                            | au                         | ze  | e      | n s   | sta  | art | kı       | no     | р        |       |                |       | /    |        |       |          |       |     |     |      |    |   |     |     |     |     |    |    |               |                       |     |            |   |          |      |       |

Druk op het scherm en maak met de bewerkingsmodus een CTG

Pauze en start om te onderbreken op de iPad van de student.

#### Onderste taakbalk (3)

#### • FHR bewerkingsknoppen

Er zijn vier FHR elementen, basislijn, variabiliteit, vormen en contact.

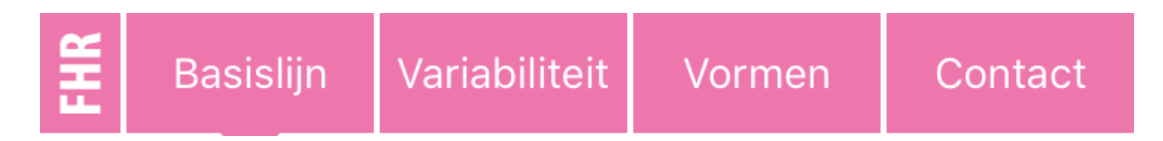

Basislijn – Druk op de FHR lijn en er verschijnt een roze horizontale lijn. Door te tikken op deze lijn, kunt u meerdere kringen toevoegen. Door naar boven en beneden te bewegen kunt u de basislijn wijzigingen tot het gewenste resultaat.

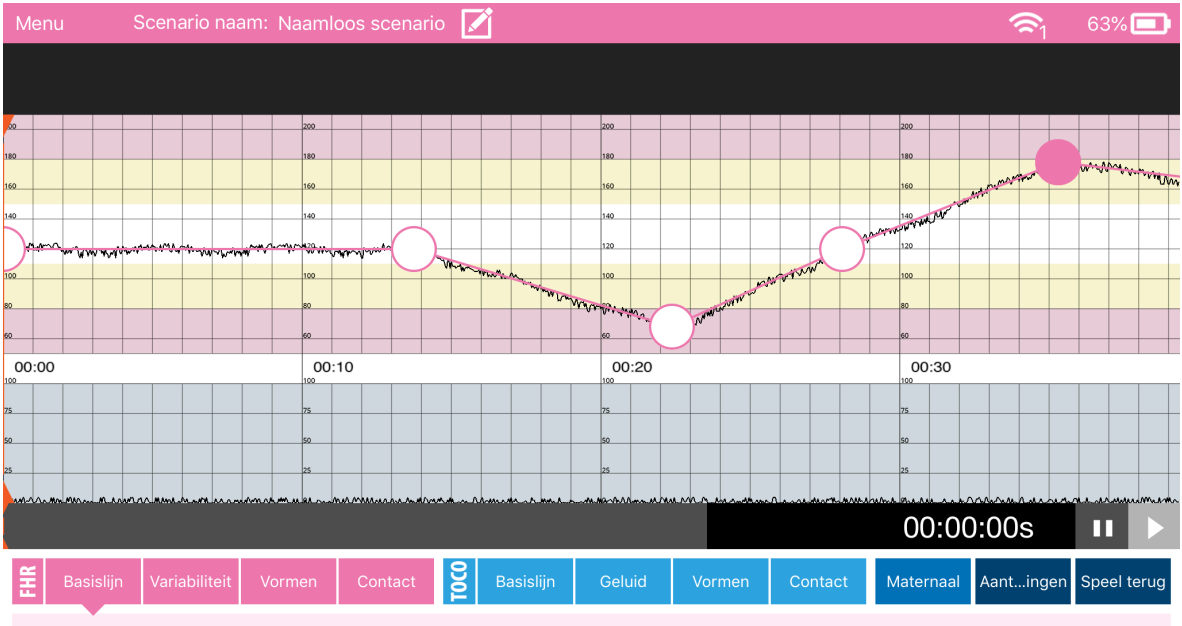

FHR - Basislijn

To edit the baseline drag the circles around. To add a new circle, tap on the line.

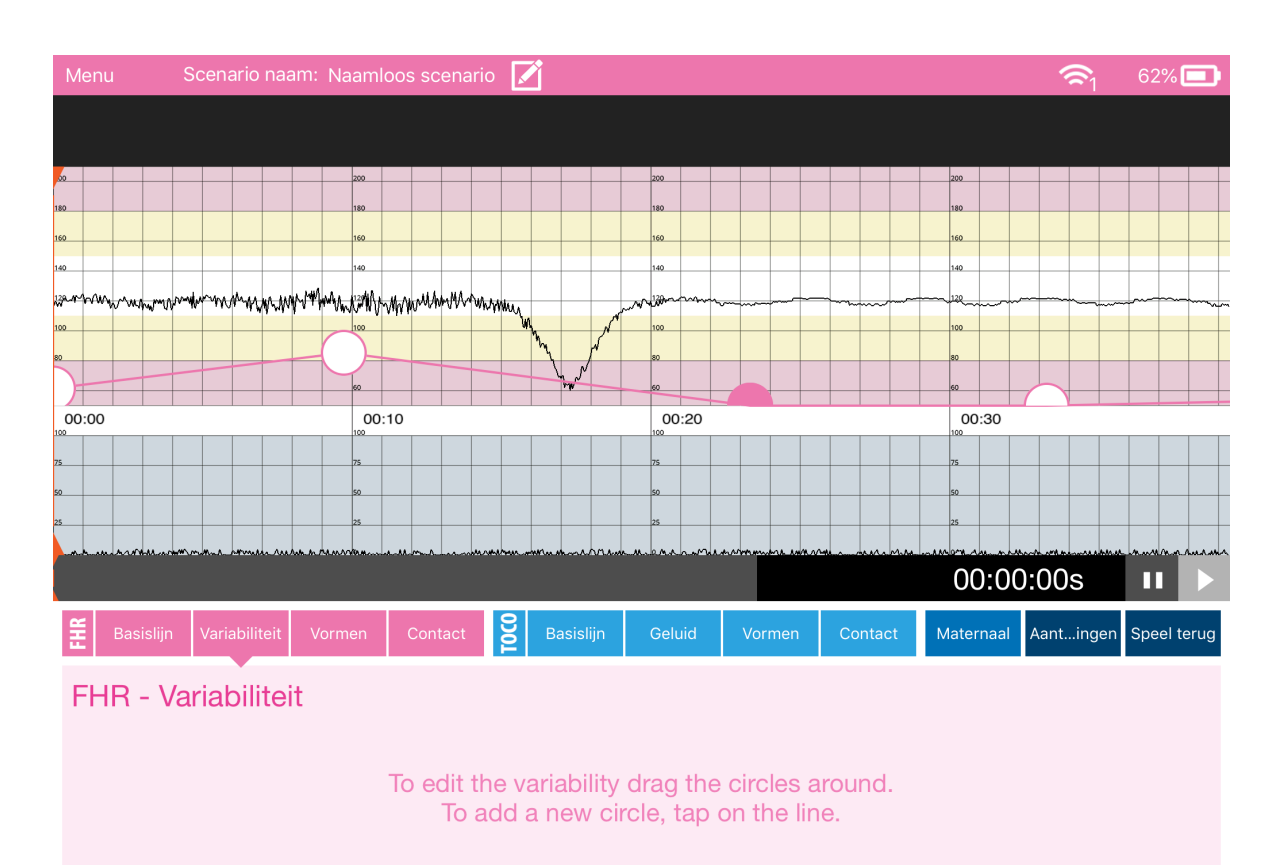

Variabiliteit – dit werkt op dezelfde manier als de basislijn. Nu past u naar wens de variabiliteit aan

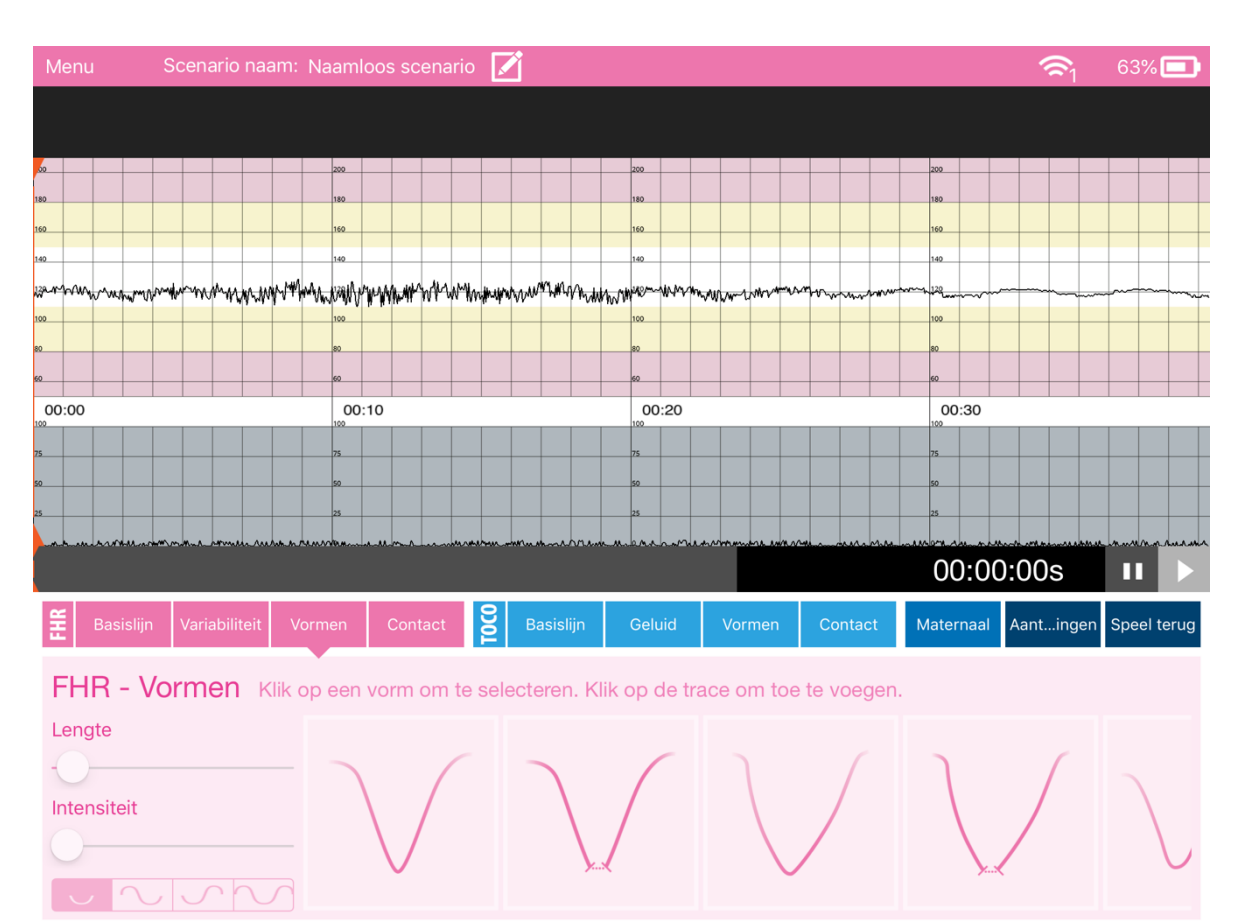

Vormen – Er zijn verschillende vormen in een schuifbaar menu beschikbaar

Druk op een vorm en vervolgens op de basislijn om de vorm toe te voegen. Ook kunt u hiermee vormen dupliceren of verwijderen.

| Menu               | Scen                                   | ario   |        |        |      |        | loos          | s sc          |       | irio   | 4    |      |      |               |       |      |      |              |               |           |       |       |       |      |      |       |       |      | -    | <b>≈</b> 1 |     | 62%       | 6 🗖    | D    |
|--------------------|----------------------------------------|--------|--------|--------|------|--------|---------------|---------------|-------|--------|------|------|------|---------------|-------|------|------|--------------|---------------|-----------|-------|-------|-------|------|------|-------|-------|------|------|------------|-----|-----------|--------|------|
|                    |                                        |        |        |        |      |        |               |               |       |        |      |      |      |               |       |      |      |              |               |           |       |       |       |      |      |       |       |      |      |            |     |           |        |      |
|                    |                                        |        |        |        |      |        |               |               |       |        |      |      |      |               |       |      |      |              |               |           |       |       |       |      |      |       |       |      |      |            |     |           |        |      |
|                    |                                        | -      |        |        |      | 200    |               |               |       |        |      | -    | +    | -             | -     | 200  | -    |              |               |           |       |       |       |      |      | 200   |       |      |      |            |     | -         |        | +    |
| 180                |                                        |        |        |        |      | 180    |               |               |       |        |      |      |      |               |       | 180  |      |              |               |           |       |       |       |      |      | 180   |       |      |      |            |     |           |        |      |
| 140                |                                        |        |        |        |      | 140    |               |               | Du    | ıplic  | eer  |      | Ve   | rwijd         | ler   | 140  |      |              |               |           |       |       |       |      |      | 140   |       |      |      |            |     |           |        |      |
| 132mm Mar Mar 100  | man                                    | mas    | NA 840 | uт     | A.   | vzaiA. | UWAA          |               | M     | .Ma    |      |      | n.   | <b>1</b> 11-1 |       | 1000 | ww   | We an        |               | the state | w     | 10    |       |      | with | 120   |       |      |      | _          |     |           |        |      |
| 100                | 10° 10° 115                            |        | (¶~~¶* | 1      |      | 100    | <b>W. W</b> A | 19-11         | 101 - | ** 197 |      | Y    |      |               | W W I | 100  |      |              | v <b>w</b> ≃u |           |       | • -4• | vquqr |      |      | 100   | ~~~   |      |      |            |     | _         |        | ~~~~ |
| 80                 |                                        |        |        |        |      | 80     |               |               |       |        |      |      |      |               |       | 80   |      |              |               | _         |       |       |       |      |      | 80    |       |      |      |            |     |           |        |      |
| 60                 |                                        | -      |        |        |      | 60     |               |               |       |        |      | _    | -    | -             | -     | 60   | -    |              |               | _         | _     | _     |       |      |      | 60    |       |      |      |            |     | _         | _      | _    |
| 00:00              |                                        |        |        |        |      | 00     | :10           |               |       |        |      |      |      |               |       | 100  | ):20 |              |               |           |       |       |       |      |      | 0C    | :30   |      |      |            |     |           |        |      |
| 75                 |                                        |        |        |        |      | 75     |               |               |       |        |      |      |      |               |       | 75   |      |              |               |           |       |       |       |      |      | 75    |       |      |      |            |     |           |        |      |
| 50                 |                                        | -      |        |        |      | 50     |               |               |       |        |      |      |      |               |       | 50   |      |              |               |           |       |       |       |      |      | 50    |       |      |      |            |     | _         | _      | _    |
| 25                 |                                        | -      |        |        |      | 25     |               |               |       |        |      | -    | -    | _             | _     | 25   | -    |              |               | _         |       |       |       |      |      | 25    |       |      |      |            | _   | _         | _      | +    |
| h                  | ~~~~~~~~~~~~~~~~~~~~~~~~~~~~~~~~~~~~~~ | arme   |        | wh.h.t | um   | Q.H    |               | m             |       |        | su.  | wn   | n.   | m             |       | LAA. | han  | a the second | ******        | n w       | en en | -^    | un.   | M.M. |      | 0~1.1 | A     | Much |      |            | mu. | • • • • • | nn     | m    |
|                    |                                        |        |        |        |      |        |               |               |       |        |      |      |      |               |       |      |      |              |               |           |       |       |       |      |      | 00    | ):()  | 0:   | 00   | S          |     |           |        |      |
| <b>H</b> Basisliji | n Vari                                 | abilit | teit   | V      | orm  | en     | (             | Cont          | act   |        | 1000 | В    | asis | lijn          |       | Gel  | uid  |              | Vorr          | nen       |       | Со    | ntac  | :t   | М    | latei | rnaal | I A  | ant. | ing        | en  | Spee      | l teru | ıg   |
| FHR - \            | /orm                                   | en     | K      | lik d  | op e | een    | VO            | rm            | om    | te     | sel  | ecte | əre  | n. K          | (lik  | ор   | de t | rac          | e or          | n to      | be t  | e v   | oeg   | jen  |      |       |       |      |      |            |     |           |        |      |
| Lengte             |                                        |        |        |        |      |        |               |               |       |        | 1    |      |      |               |       |      |      | 1            |               |           |       |       |       |      |      |       |       |      |      |            |     |           |        |      |
|                    |                                        |        |        |        |      | -      |               |               |       | 1      |      |      |      |               |       | /    | -    |              | 5             |           |       |       | 1     |      |      | 5     |       |      |      | 1          |     |           |        |      |
| Interneiteit       |                                        |        |        |        |      |        |               |               | /     |        |      |      |      |               |       | /    |      |              |               |           |       |       | /     |      |      |       |       |      | /    |            |     |           |        |      |
| mensitelt          |                                        |        |        |        |      |        |               |               |       |        |      |      |      |               |       |      |      |              |               |           |       | /     |       |      |      |       |       |      | /    |            |     |           |        |      |
| -0                 |                                        |        |        | _      |      |        |               | $\mathcal{J}$ |       |        |      |      |      | Ţ             |       |      |      |              |               |           |       |       |       |      |      |       |       |      |      |            |     |           | L      | 1    |
|                    |                                        |        | 2      |        |      |        |               |               |       |        |      |      |      |               |       |      |      |              |               |           |       |       |       |      |      |       |       |      |      |            |     |           |        |      |

Zodra toegevoegd, kan de duur en intensiteit van de vorm worden gewijzigd door schuifregelaars.

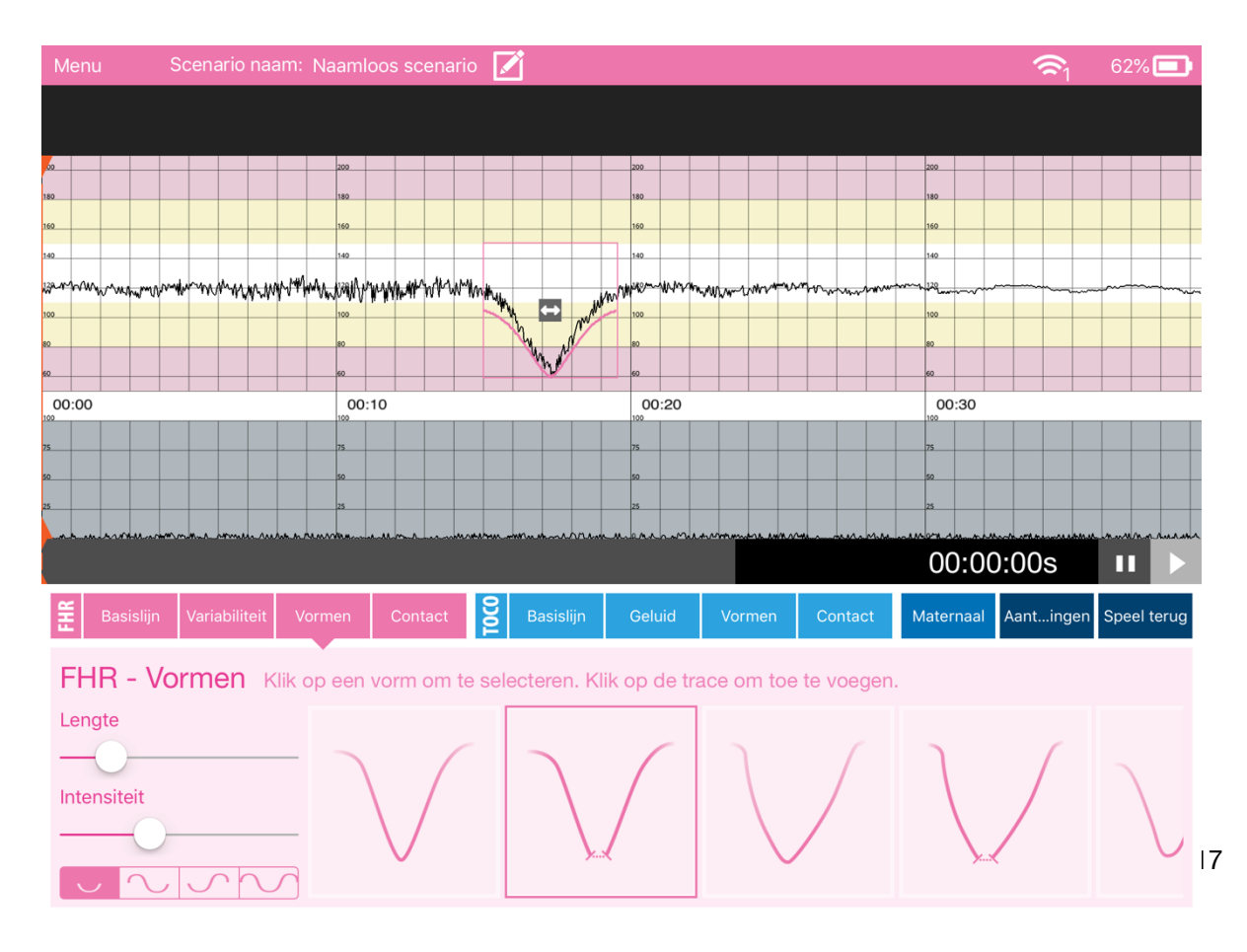

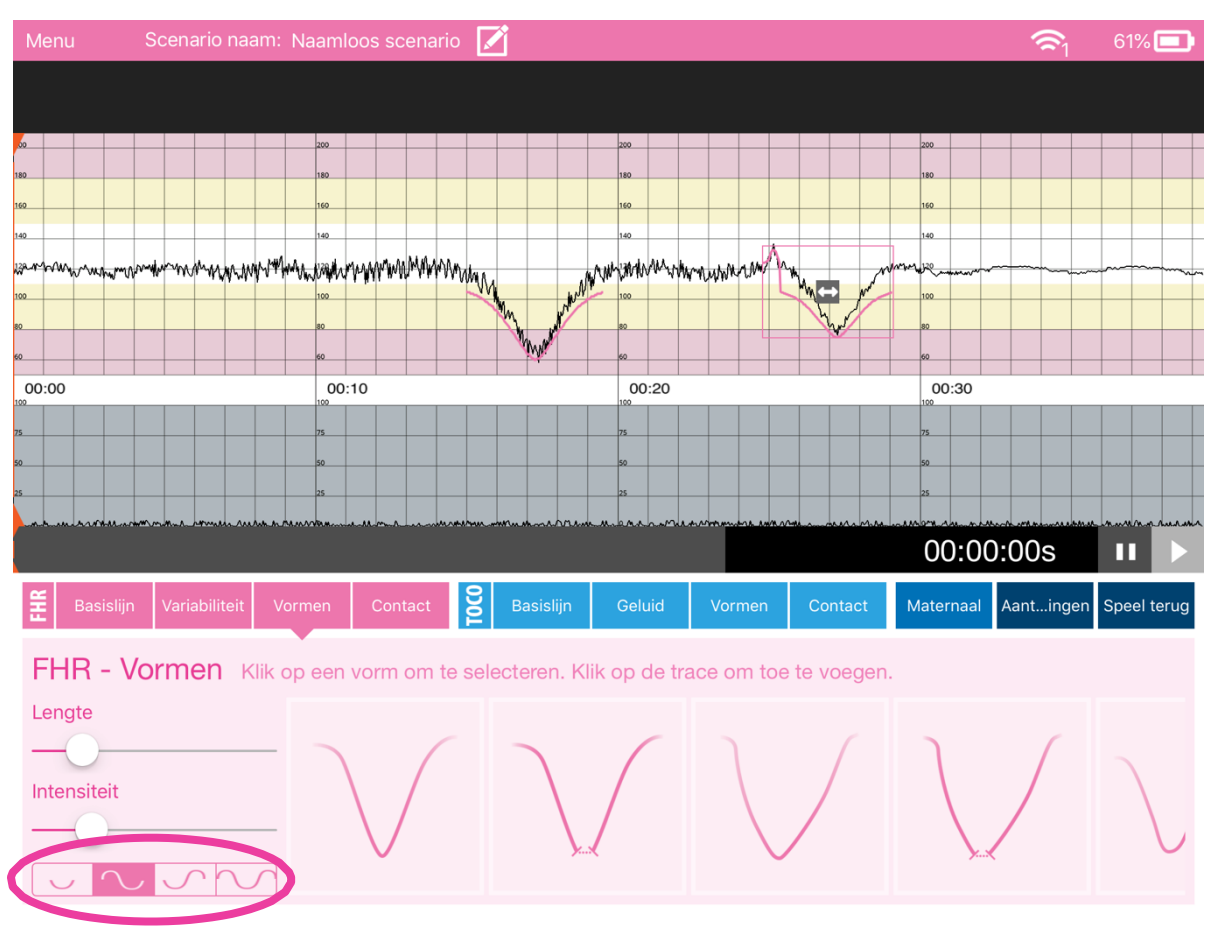

Vormen/patronen kunnen worden toegevoegd voor, na of naar beide delen van de vertraging

Als de lengte van sommige vormen wordt verhoogd, blijft het dieptepunt van de vertraging vastgesteld

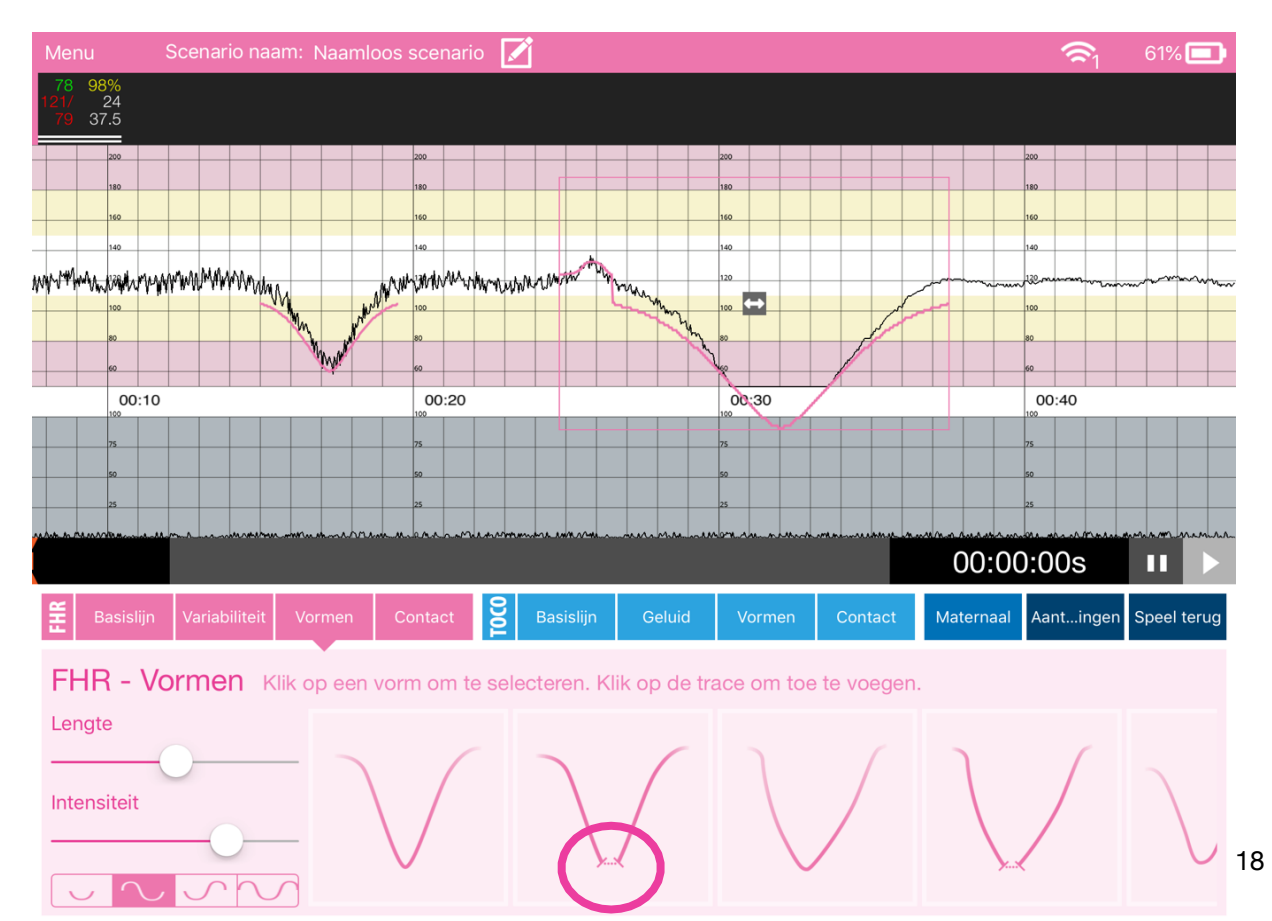

Contact – Selecteer verlies van contact en voeg toe aan het CTG. Aanpassen kan met schuifregelaar

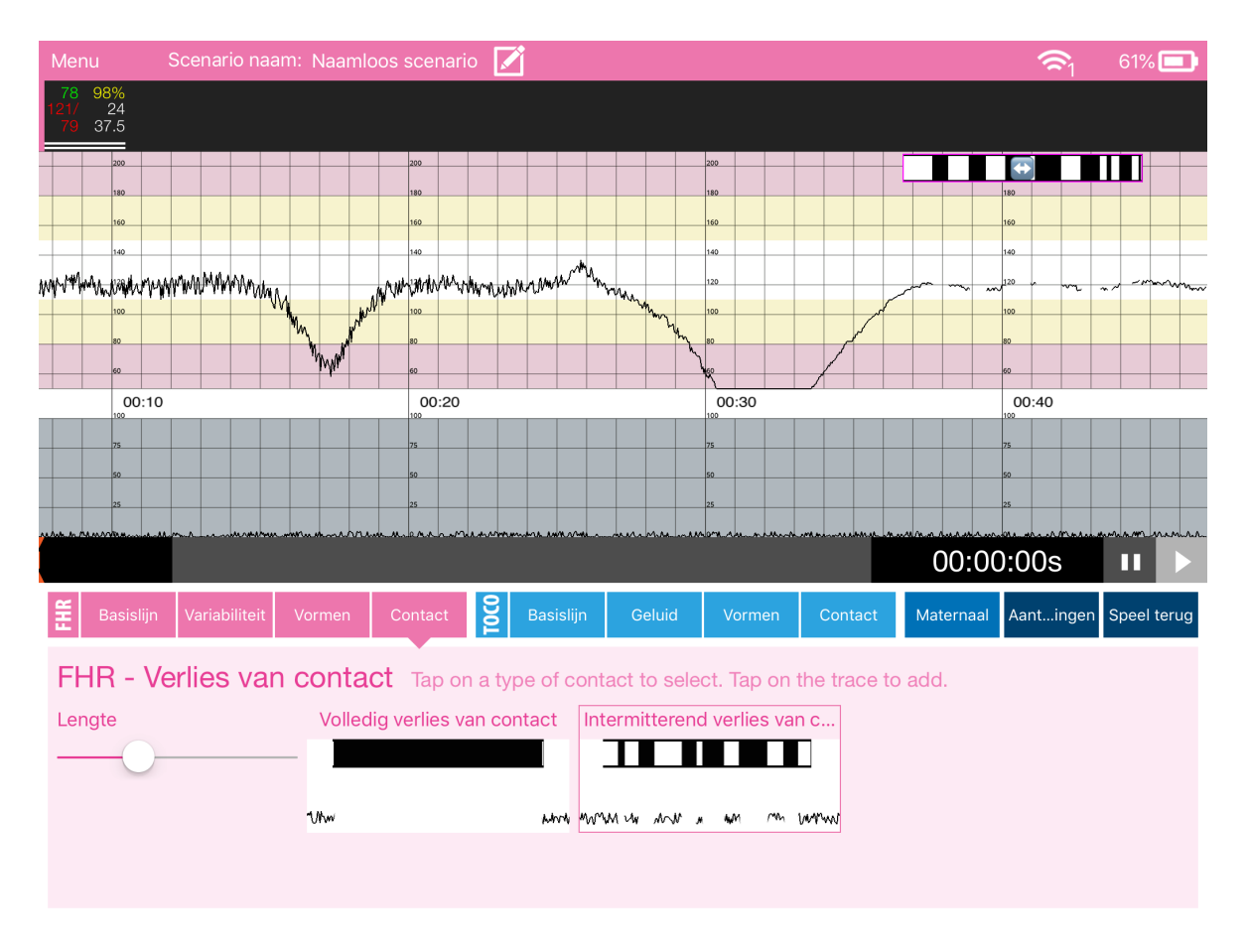

#### • Toco bewerkingsknoppen

Dit werkt hetzelfde als de FHR knoppen.

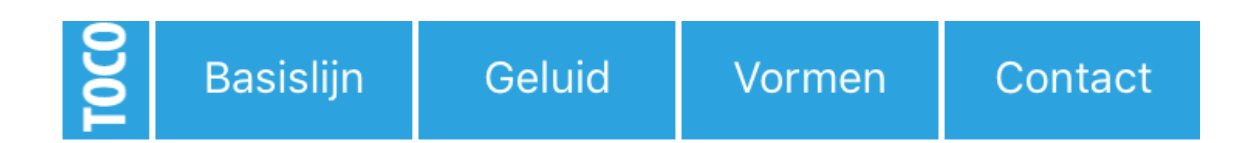

Basislijn – Druk op de Tocolijn en er verschijnt een blauwe lijn. Door te tikken op deze lijn, kan je meerdere kringen toevoegen. Door naar boven en beneden te bewegen kunt u de Tocolijn wijzigingen tot het gewenste resultaat.

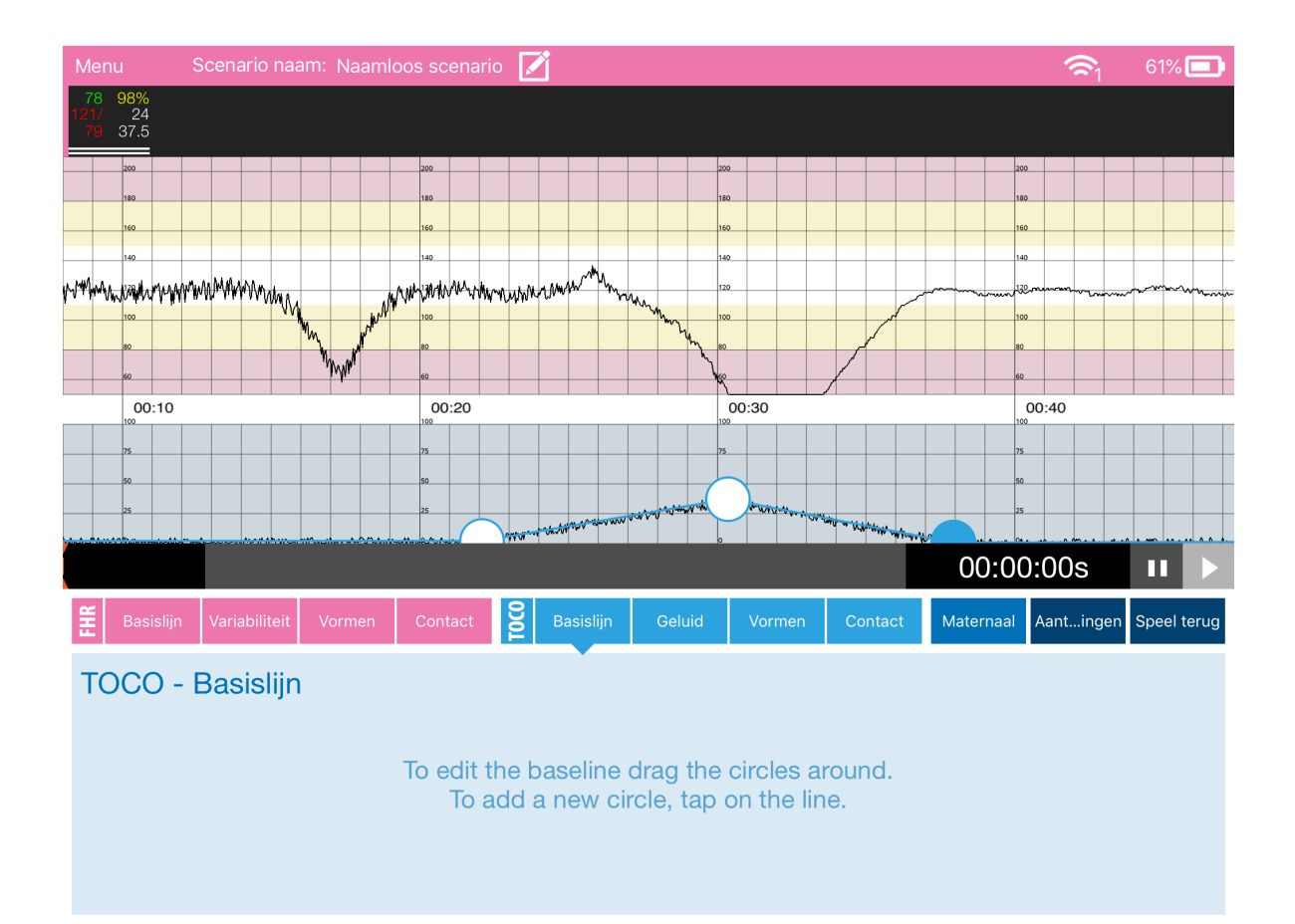

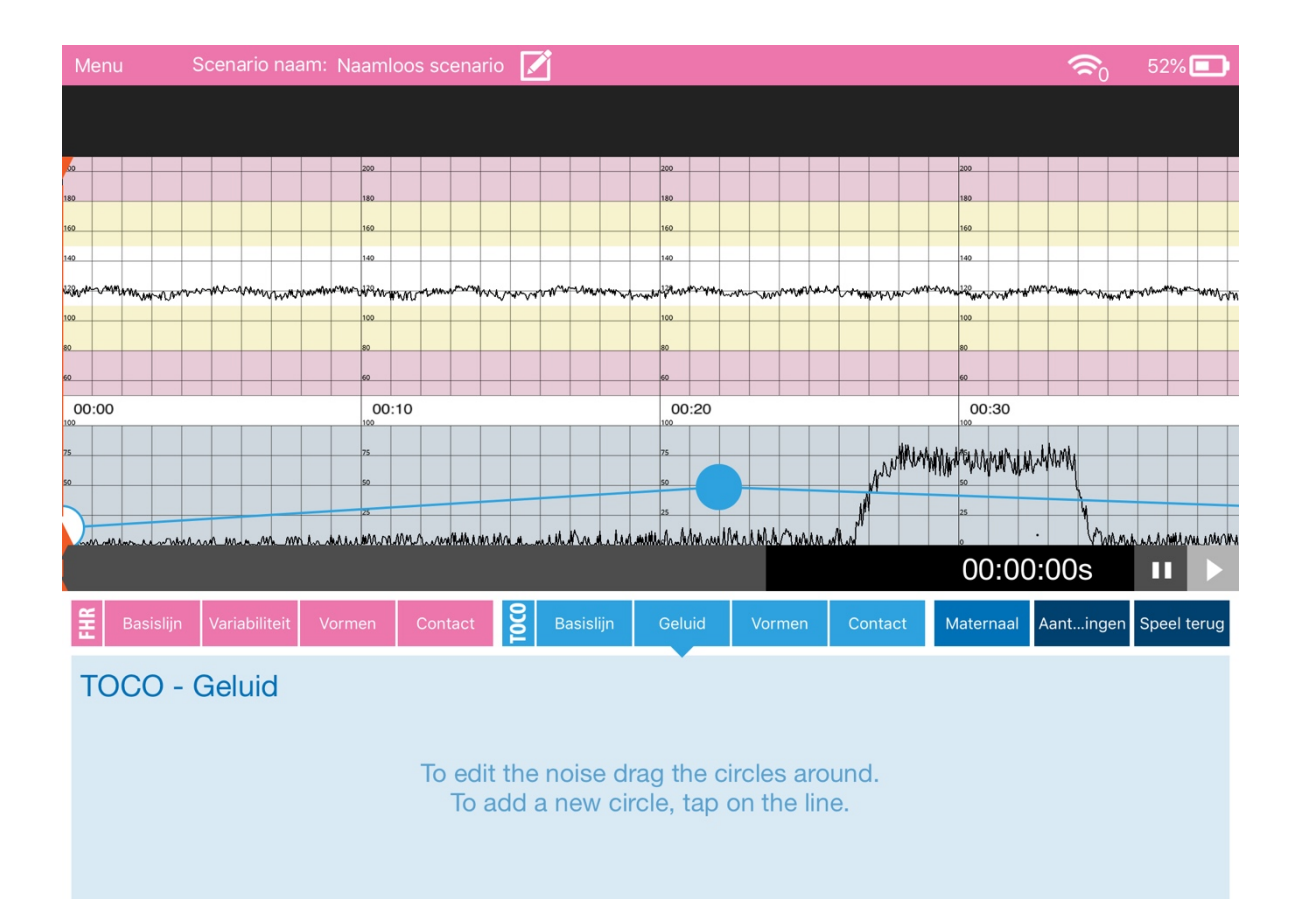

Geluid- dit werkt hetzelfde als op de basislijn, hier mee veranderd de intensiteit

Vormen – Er zijn verschillende vormen in een schuifbaar menu beschikbaar

Zodra toegevoegd, kan de duur en intensiteit van de vorm worden gewijzigd door schuifregelaars.

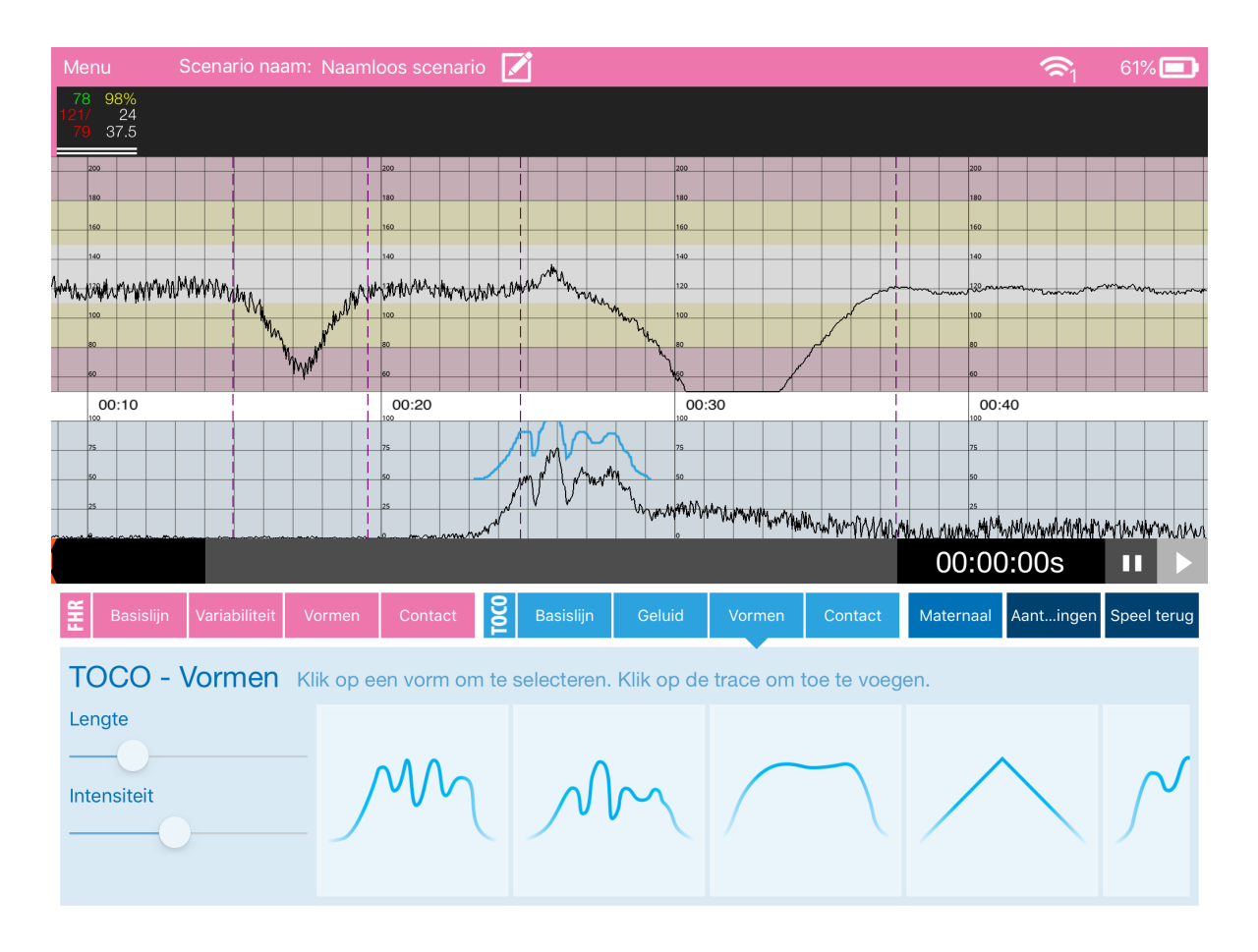

Als een gecombineerde vorm is toegevoegd, kunt u deze onderbreken bij het plaatsen van de vorm.

Contact - Selecteer contactverlies en voeg toe aan het CTG. Aanpassen kan met de schuifregelaar

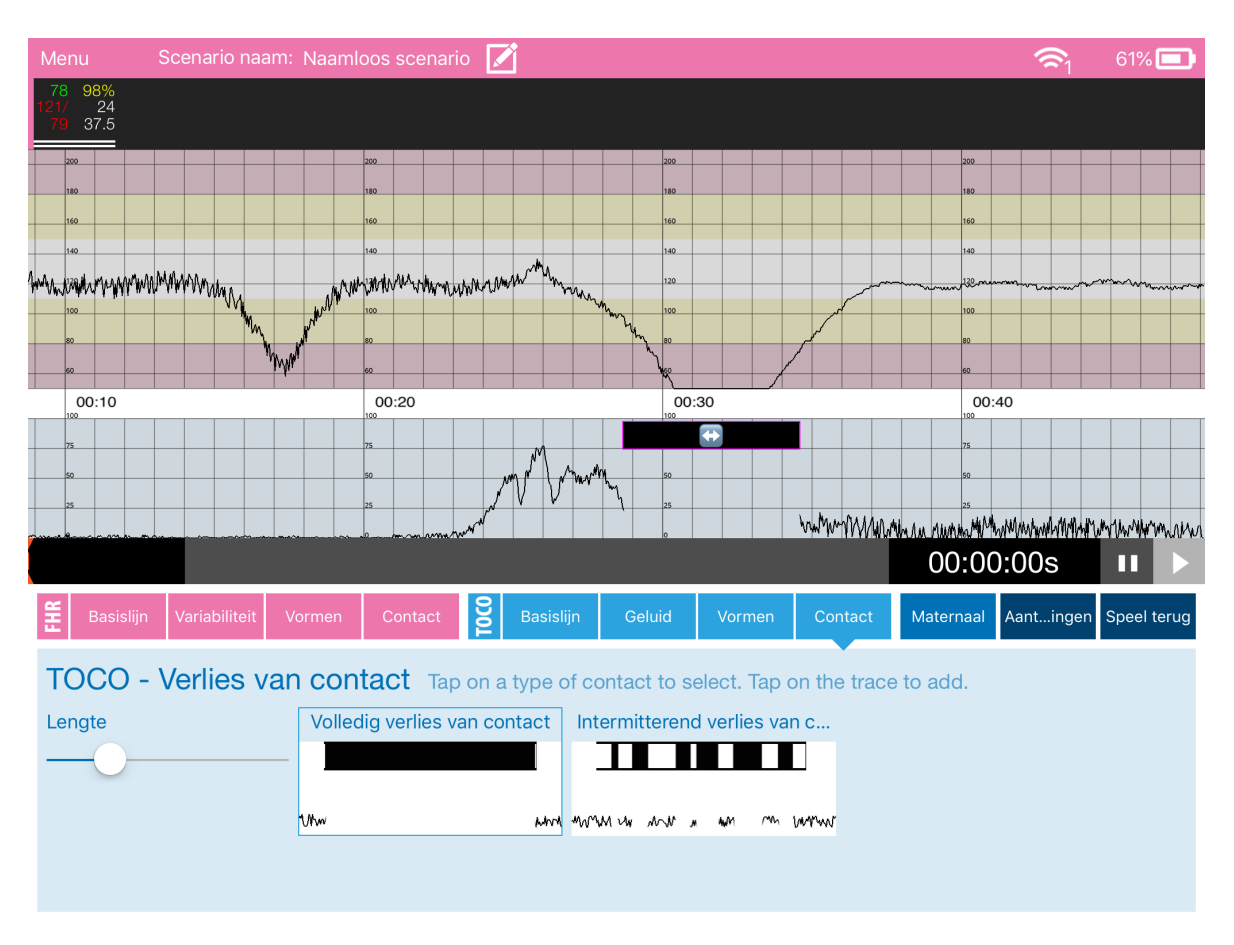

#### • Maternale besturing knoppen

In de zwarte balk boven het CTG staan de waardes van de moeder (zie blauwe cirkel)

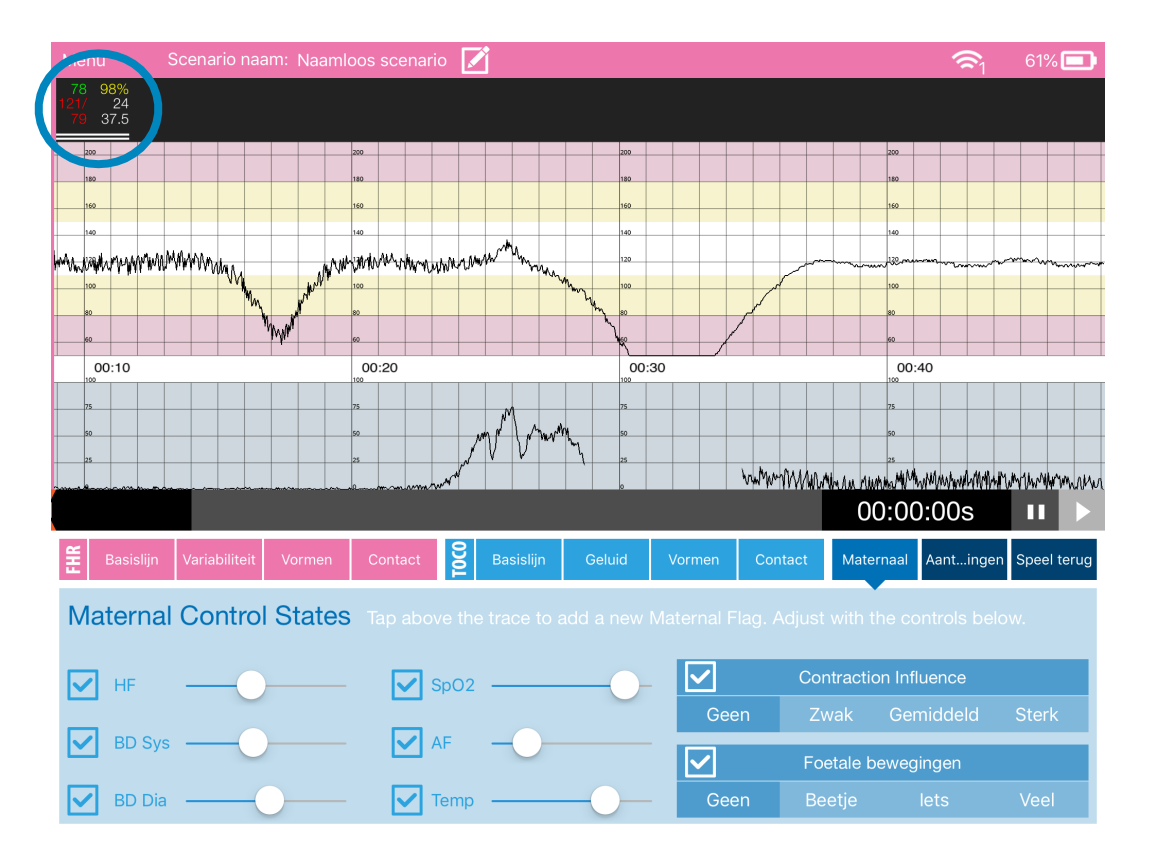

U kunt meerdere waardes van moeder toevoegen

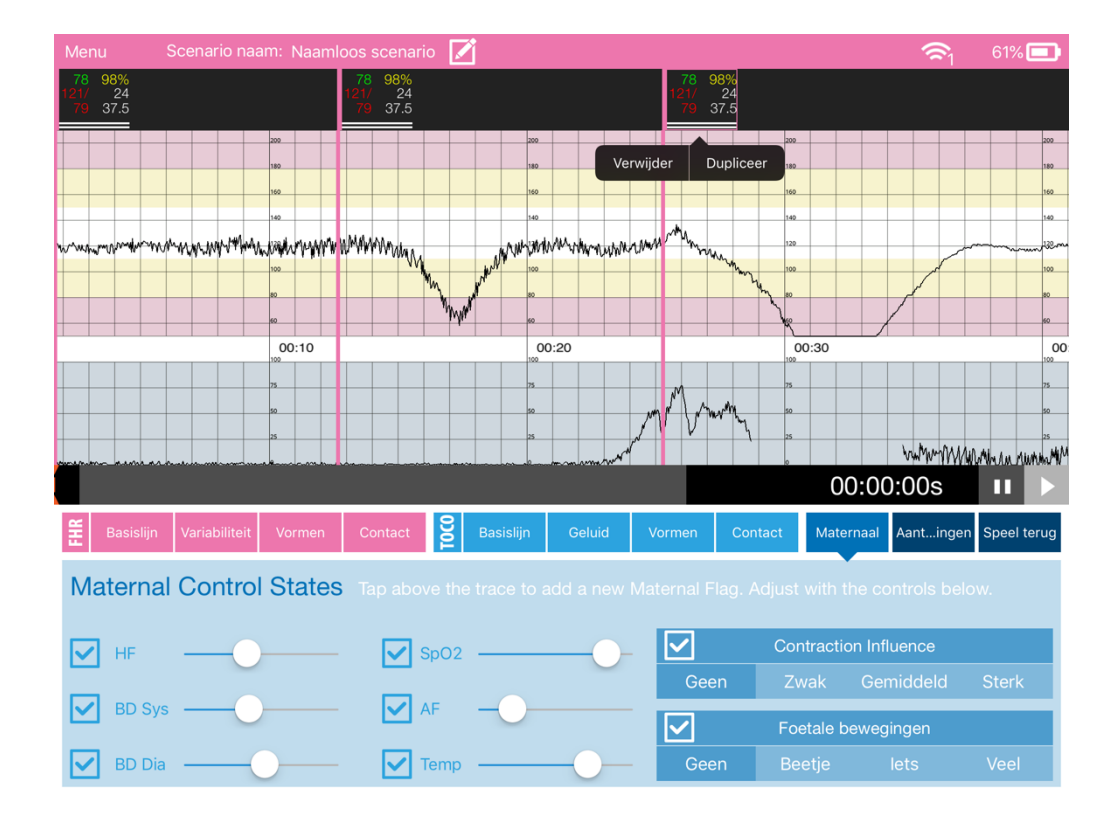

De ononderbroken verticale roze lijn, geeft het beginpunt aan waar de maternale waardes wordt geactiveerd.

De gekoppelde waardes van moeder kunnen worden aangepast door de horizontale Schuifregelaars (onderin het scherm)

Maternale waardes kunnen worden overgenomen door de waardes te dupliceren in de zwarte balk. Deze blijven ongewijzigd.

#### **Contractie invloed:**

De contractie zal invloed hebben op de maternale hartslag tijdens het samentrekken, alsmede de duur van een contractie.

Er zijn vier opties - Geen, zwak, matig en sterk.

De bovenste horizontale lijn in de zwarte balk, bij de maternale waardes, geeft de invloed van de contractie aan door kleurverandering (wit, geel, oranje en rood)

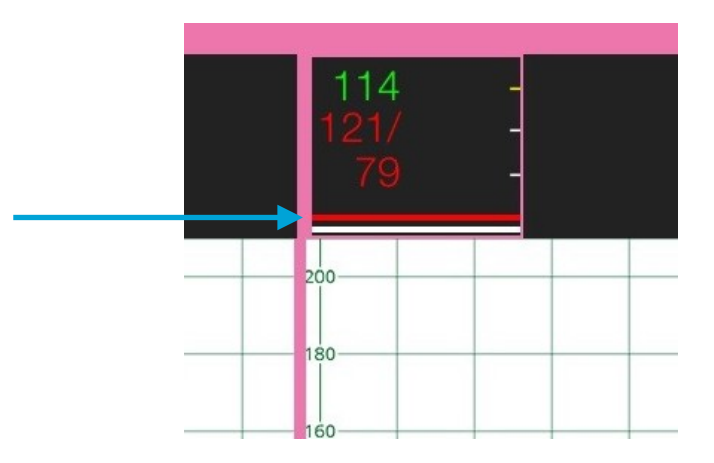

#### Foetale bewegingen:

Om foetale bewegingen toe te voegen kan je selecteren: enkele, sommige of veel.

De indicatie foetale bewegingen worden weergegeven als zwarte verticale lijnen in het CTG (blauwe ovaal).

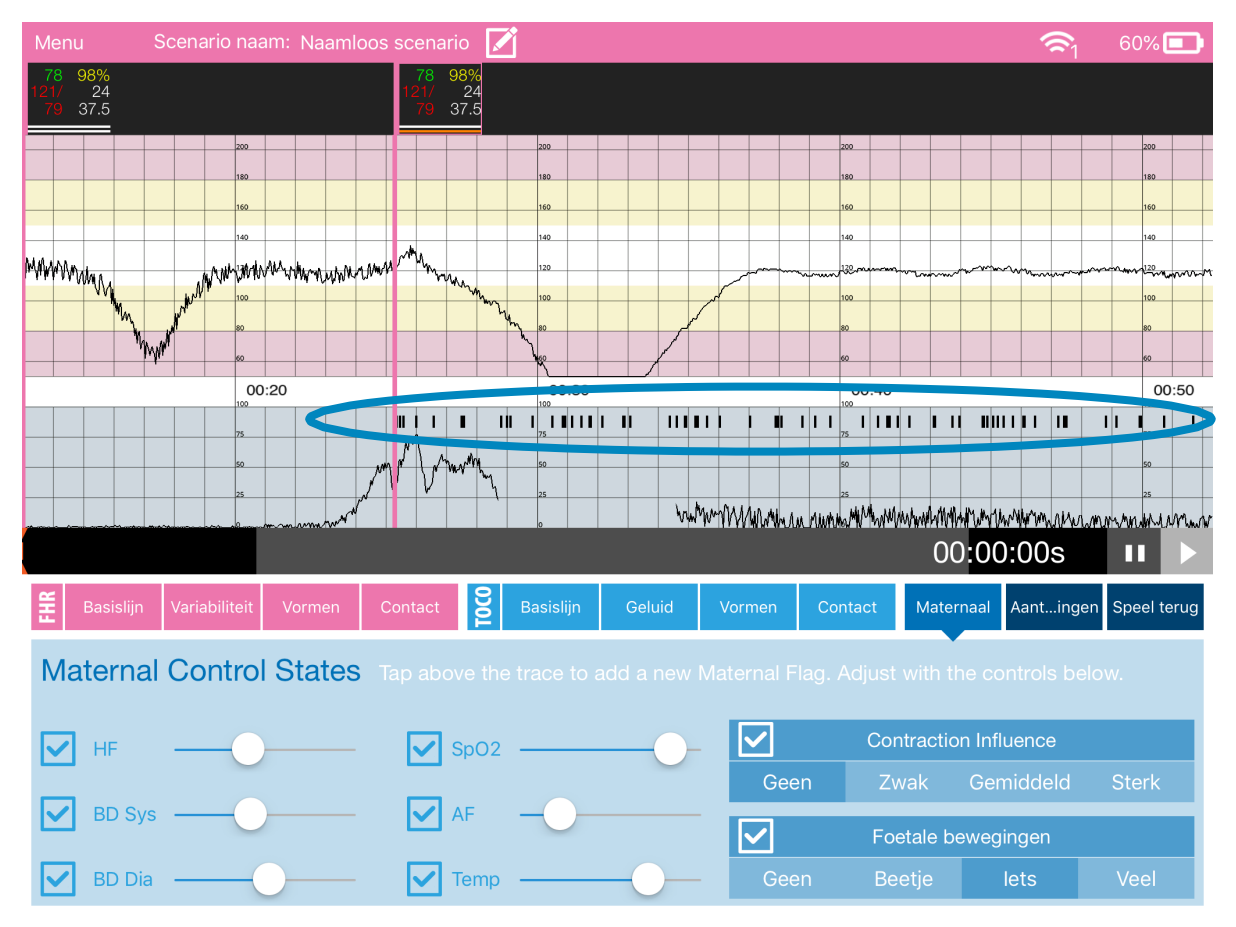

De onderste horizontale lijn bij de maternale waardes geeft de foetale bewegingen aan door kleurverandering (wit, geel, oranje en rood)

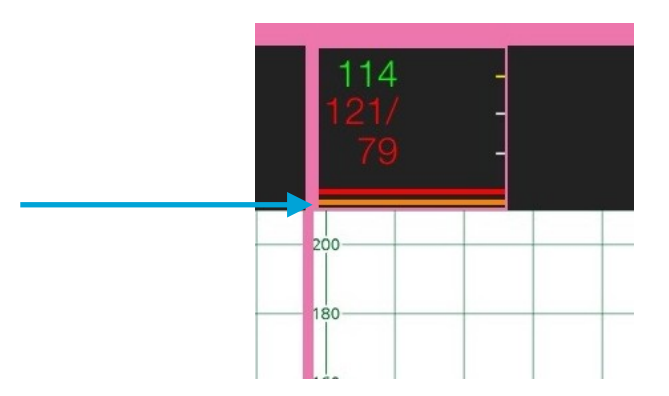

#### • Notitie bewerkingsknop

In deze modus kan je een notitie toevoegen aan het CTG.

Gebruik deze functie voor het toevoegen van notities die de student kunnen helpen om op het juiste spoor te zitten. Door aantekeningen toe te voegen.

Als u de notitie op het CTG toevoegt zal de bijbehorende tijdstempel veranderen

Indien u drukt op de notitie en aantekeningen pictogram gaat het CTG naar de bijbehorende tijdstempel (in dit geval 18 min.)

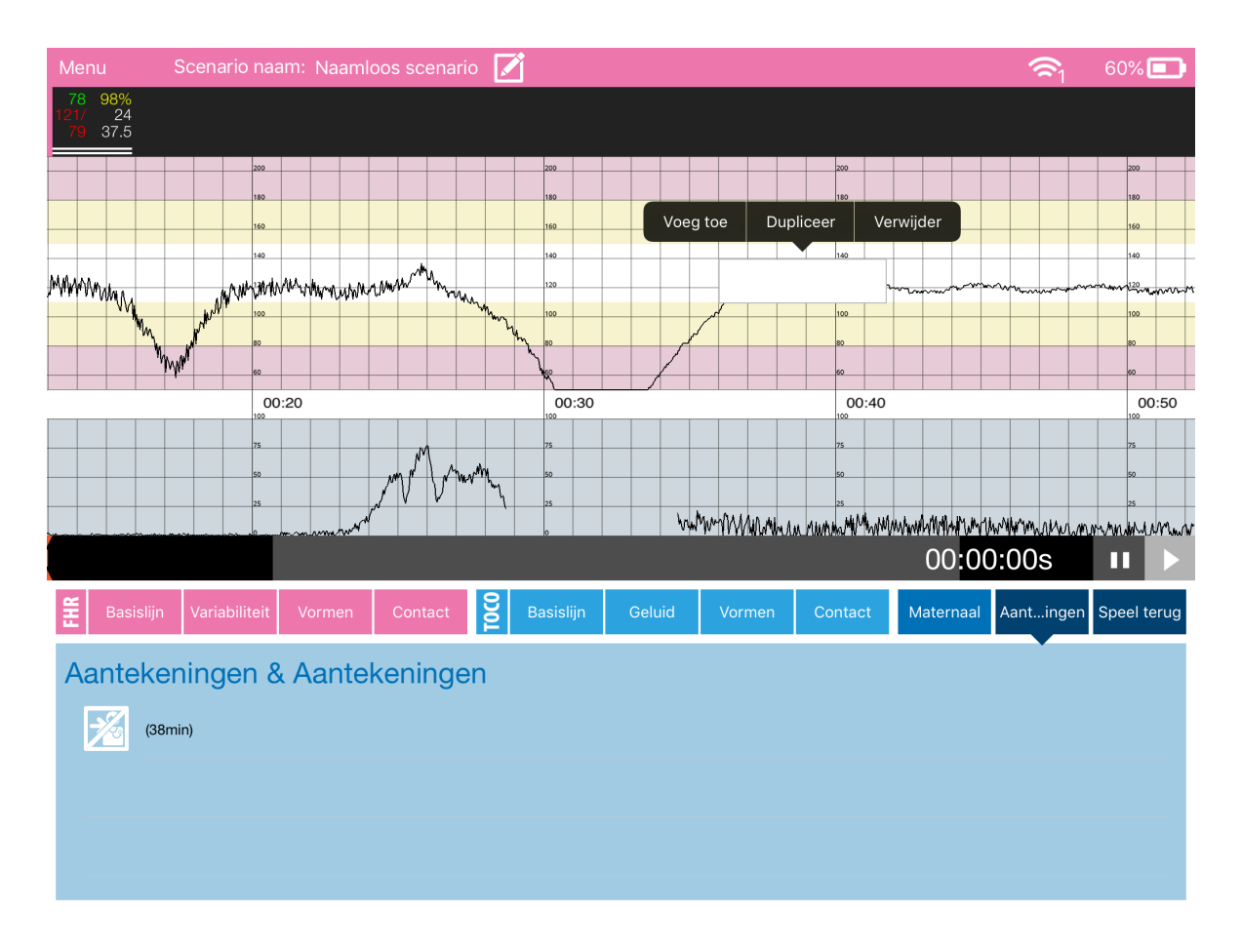

| Menu          | Scenario na | aam: Naam | loos scenario |               |               |        |           |               | <b>?</b> 1 | 60% 💶                    |
|---------------|-------------|-----------|---------------|---------------|---------------|--------|-----------|---------------|------------|--------------------------|
| Edit No       | te - 18 m   | inutes    |               |               |               | Ann    | otation L | ibrary        |            | $\otimes$                |
|               |             |           |               |               |               | VE     |           |               |            |                          |
|               |             |           |               |               |               | VE 2cm |           |               |            |                          |
|               |             |           |               |               |               | VE 3cm |           |               |            |                          |
|               |             |           |               |               |               | VE 4cm |           |               |            |                          |
|               |             |           |               |               |               | VE 5cm |           |               |            |                          |
|               |             |           | Display on S  | Student       | No Yes        |        |           |               |            |                          |
|               | Ĩ           |           |               |               |               |        |           |               |            |                          |
| 1<br><b>Q</b> | 2<br>W      | з<br>Е    | 4<br>R        | 5<br><b>T</b> | 6<br><b>Y</b> | 7<br>U | 8<br>     | 9<br><b>O</b> | 0<br>P     | $\langle \times \rangle$ |
| @<br>A        | #<br>S      | €<br>D    | ×<br>F        | *<br>G        | (<br>H        | )<br>J | ,<br>K    | L             |            | return                   |
|               | %<br>Z      | -<br>X    | +<br>C        | =<br>V        | /<br>B        | ;<br>N | :<br>M    | !,            | ?          | •                        |
| .?123         |             | Ŷ         |               |               |               |        |           |               | .?123      |                          |

Kies bewerken en dan verschijnt het notitie bewerkingsscherm

Er zijn een paar opties hier:

Tekst rechtstreeks invoeren

Selecteer een aantekening door te scrollen in de bibliotheek

Weergave voor student kan gewijzigd worden

#### • Home knop met scenario, Media en snelheid afspeelregelaars

Zodra een CTG is gemaakt kunt u via de Home knop het CTG zien zoals deze wordt weergeven voor de student.

De afspeelsnelheid van het CTG kan worden gewijzigd en alle bijbehorende scenario informatie en media kan worden gezien.

| Menu                         | Sc  | enar   | io na  | aam      | i: Na            | aml  | loos            | sce                            | enari | 0    |          |         |            |          |     |      |                 |                   |              |          |      |         |          |            |      |      |      |    | 1    | 1     | 58       | 8%[  |          |
|------------------------------|-----|--------|--------|----------|------------------|------|-----------------|--------------------------------|-------|------|----------|---------|------------|----------|-----|------|-----------------|-------------------|--------------|----------|------|---------|----------|------------|------|------|------|----|------|-------|----------|------|----------|
| 78 98%<br>121/ 24<br>79 37.5 |     |        |        |          |                  | 12   | 78<br>21/<br>79 | <mark>98%</mark><br>24<br>37.5 |       |      |          |         |            |          |     |      |                 |                   |              |          |      |         |          |            |      |      |      |    |      |       |          |      |          |
|                              |     |        |        | 200      |                  |      |                 |                                |       |      |          |         | 200<br>180 |          |     |      |                 |                   |              |          |      |         | 200      |            |      |      |      |    |      |       |          | 200  | ,<br>,   |
|                              |     |        |        | 160      |                  |      |                 |                                |       |      |          |         | 160        |          |     |      |                 |                   |              |          |      |         | 160      |            |      |      |      |    |      |       |          | 160  | 。        |
| whomenouternood              | www | WW-14  | hun    | 100      | rww              | WM.M | WWW             | MMM                            | W     |      | wN       | V/W     | 100        | AM-yn    | hm  | мт   | n MW            | w                 | Mr.          | www      | hin  |         | 120      |            |      |      |      |    | ~    |       | ~~~~     |      | 3        |
|                              |     |        |        | 80       |                  |      |                 |                                | VE    | 8cm  | /*  <br> |         | 80         |          |     |      |                 |                   |              |          | · 4  | the bar | 80<br>80 |            |      |      | Ζ    |    |      |       |          | 80   |          |
|                              |     |        |        | 00       | :10              |      |                 |                                |       |      |          |         | 00         | :20      |     |      |                 |                   |              |          |      |         | 00       | :30        |      |      |      |    |      |       |          | 100  | 00:40    |
|                              |     |        |        | 75<br>50 |                  |      |                 |                                |       |      |          |         | 75<br>50   |          |     |      |                 | n d <sup>er</sup> | 1            | su arthr | 4    |         | 75<br>50 |            |      |      |      |    |      |       |          | 75   |          |
|                              |     |        | -      | 25       |                  | _    | _               |                                |       |      |          |         | 25         |          |     |      | J <sup>r.</sup> | V                 | V            | ***1     | M    |         | 25       |            |      |      | λn   | um | m    | An Ai | a has Al | 25   | MIMILIAN |
|                              |     |        |        |          |                  | **** |                 |                                |       |      |          | ~~~~    |            |          |     | , v  |                 |                   |              |          |      |         | 0        |            | 0    | 0:   | 00   | :0 | 0s   |       |          |      |          |
| Baseline                     |     | /ariab | oility |          | Shape            | s    | С               | onta                           | ict   | T0C0 | В        | ase     | line       |          | No  | oise |                 | Sł                | nape         | s        | C    | Cont    | act      |            | Ma   | tern | al   |    | Note | es    |          | Hom  | 10       |
| Home                         |     |        |        | I        | Me               | dia  | ι               |                                |       |      |          |         |            | G        | ) : | Sce  | nari            | io Ir             | nfor         | mat      | tion |         | Ø        | <b>•</b> + | lide | Me   | edia | a  | ŧ    | ) A   | dd N     | 1edi | ia       |
|                              | 1x  |        |        |          |                  |      |                 |                                |       |      |          |         |            |          |     |      |                 | F                 | FBC          | ) - 1    | Fen  | nal     | е        |            |      |      |      |    |      |       |          |      |          |
|                              | 2x  |        |        | 1.3eD    |                  |      | -555 200        | a 'beatran'<br>an              |       |      |          |         |            |          |     |      |                 | Hb 9<br>Plt       | <del>2</del> |          |      |         | 14.00    | 0          |      |      |      |    |      |       |          |      |          |
|                              | 5x  |        |        |          | - h-h-<br>h-h-h- |      |                 | - mp                           | the   |      |          | - other | 1          | 1        |     |      |                 | WBC               | )            |          |      |         | 8.00     | 0          |      |      |      |    |      |       |          |      |          |
| 1                            | 10x |        |        |          |                  |      |                 | ~r~/                           |       |      |          |         |            |          |     |      |                 | HCT               | ¥            |          |      | 4       | 40.00    |            |      |      |      |    |      |       |          |      |          |
| 2                            | 20x |        |        |          |                  |      |                 |                                |       |      |          |         |            | <u> </u> | ~   |      |                 |                   |              |          |      |         |          |            |      |      |      |    |      |       |          |      |          |

Snelheid van het afspelen kunt u wijzigen, 1x, 2x, 5x,10x en 20x. Opmerking: het foetale geluid wordt alleen gehoord bij een snelheid van 1x.

| Home |
|------|
| 1x   |
| 2x   |
| 5x   |
| 10x  |
| 20x  |

Bekijken en bewerken van de informatie van het scenario, druk op de knop scenario.

| Menu                         | Scenario      | Maak scenario instelling | $\otimes$ | 58% 💼          |
|------------------------------|---------------|--------------------------|-----------|----------------|
| 78 98%<br>121/ 24<br>79 37.5 |               | Naamloos scenario        | $\otimes$ |                |
|                              |               | Naam patiënt             |           | 200            |
| mounderword                  | www.www.t#1.w | Leeftijd patiënt 0       |           | <br>140<br>140 |
|                              |               | Aantal zwangerscha 0     |           | 100            |

Media toevoegen, selecteer de knop "Add Media".

Drie keuzes verschijnen: afbeeldingen, video en onderzoeken

Selecteer een afbeelding die is opgeslagen op de iPad. Druk op de afbeelding die u wilt toevoegen aan het scenario.

Dit geldt ook voor de video's en onderzoeken

| Menu Scenario Name:                                    | Untitled Scena    |                                    |                                                                                                    |            |                                          |                          | <b>A</b> 1 | 96% 💼    |
|--------------------------------------------------------|-------------------|------------------------------------|----------------------------------------------------------------------------------------------------|------------|------------------------------------------|--------------------------|------------|----------|
| 78 98%<br>1217 24<br>79 37.5                           | 114<br>121/<br>79 | -                                  |                                                                                                    |            | 78 98%<br>121/ 24<br>79 37.5             |                          |            |          |
|                                                        | 200               | Camera Ro                          | oll                                                                                                    | -200       |                                          | 150                      |            |          |
| annon an annon ann ann ann ann ann ann a               | VE 8cr            | enninnah<br>bipppb<br>bbbbbbbb     |                                                                                                    |            | R CTGI                                   | 120<br>120<br>120<br>120 | w w WWVtm  | www.     |
| 00:00                                                  | 00:10             | Recent                             |                                                                                                    |            |                                          | 00:30                    |            |          |
| 5<br>5<br>6. 6. 1. 1. 1. 1. 1. 1. 1. 1. 1. 1. 1. 1. 1. | movie             |                                    |                                                                                                    |            | en en en en en en en en en en en en en e | 00:0                     | 0:00s      | 11       |
| Baseline Variability                                   | Shapes (          |                                    |                                                                                                    | ~ <u>~</u> |                                          | tact Maternal            | Notes      | Home     |
| Home                                                   | Media             | eres<br>Succession and development | andige<br>The second second seco |            |                                          | 🤣 Hide Medi              | ia 🕀 A     | dd Media |
| 1x                                                     |                   |                                    |                                                                                                    |            |                                          |                          |            |          |
| 5x                                                     |                   |                                    |                                                                                                    |            |                                          |                          |            |          |
| 10x                                                    |                   |                                    |                                                                                                    |            |                                          |                          |            |          |
| 20x                                                    |                   |                                    |                                                                                                    |            |                                          |                          |            |          |

Wanneer u drukt op afbeeldingen, video of onderzoeken verschijnt het volgende scherm. Als u drukt op de afbeelding, video of onderzoek verschijnen de volgende opties: voorbeeld, verzenden of verwijderen.

| Basislijn Variabiliteit | Vormen Contact | Basislijn ( | Geluid Vormen     | Contact | Maternaal | Aantingen | Speel terug |
|-------------------------|----------------|-------------|-------------------|---------|-----------|-----------|-------------|
| Speel terug             | Media          | í           | Scenario Informat | ion 💋   | Verbmedia | a 🕀 Voe   | egia toe    |
| 1x                      | ABG Plus       |             |                   |         |           |           |             |
| 2x                      | pH 7.40        |             |                   |         |           |           |             |
|                         | pCO2 40        |             |                   |         |           |           |             |
| 5x                      | pO2 90         |             |                   |         |           |           |             |
| 10×                     | SaO2 97        |             |                   |         |           |           |             |
| IUX                     | HCO3- 24       |             |                   |         |           |           |             |
| 20x                     | BE 0.00        |             |                   |         |           |           |             |

Voorafgaand van het verzenden ziet u een voorbeeld van het scherm wat naar de studenten iPad verzonden wordt.

Voorbeeld van onderzoeken, deze onderzoeken kunt u ook bewerken:

Druk op de + en - knoppen voor het wijzigen van waardes, de monitor zendt een oog icon om het voorbeeld te laten zien.

| Menu Scenario na                                                                                                | am: Naamloos scenario 📝               |   |              |           | <b>\$</b> 1 | 58% 💼              |
|----------------------------------------------------------------------------------------------------|---------------------------------------|---|--------------|-----------|-------------|--------------------|
|                                                                                                    | Onderzoek toevoegen                   |   | *            |           |             |                    |
| 100                                                                                                    | Naam FBC - Female                     |   |              | 0         |             |                    |
| 160                                                                                                    | Korte beschrijving Korte beschrijving |   |              |           |             |                    |
| eferressantineeserviseeserviseerviseeserviseeserviseeserviseeserviseeserviseeserviseeserviseeserviseeserviseese | <u> </u> Haemoglobin ♀ - (g/dL)       | - | 14.00 g/dL   | + itentiv | www.www.    | nter and the state |
| e                                                                                                    | Itelets - (x10°/L)                    | - |              | +         |             |                    |
| 00:00                                                                                                    | White Blood Cell Count - (x10³/μL)    | - | 8.00 x10³/μL | + 2       |             |                    |
| 53                                                                                                    |                                       | - |              | +         |             |                    |
|                                                                                                    |                                       |   |              | 00.       | 00s         |                    |
| Basislijn Variabiliteit                                                                                         |                                       |   |              | al A      | Aantingen   | Speel terug        |
| Speel terug                                                                                                    |                                       |   |              | edia      |             | gia toe            |
| 1x                                                                                                    |                                       |   |              |           |             |                    |
| 2x                                                                                                    |                                       |   |              |           |             |                    |
| 5x                                                                                                    |                                       |   | Klaa         | r         |             |                    |
| 20x                                                                                                    |                                       |   |              |           |             |                    |

| FBC - Female           |       |        |         |               | $\otimes$ |
|------------------------|-------|--------|---------|---------------|-----------|
|                        |       | Result | Unit    | Range         |           |
| Haemoglobin 9          | Hb ♀  | 14.00  | g/dL    | 12.00 - 16.00 |           |
| Platelets              | Plt   | 225    | x10º/L  | 150 - 350     |           |
| White Blood Cell Count | WBC   | 8.00   | x10³/μL | 4.00 - 11.00  |           |
| Haematocrit 9          | Hct 9 | 40.00  | %       | 36.10 - 44.30 |           |

Druk op het kruisje rechts bovenin zodat de media op de studenten iPad verdwijnt.

## Monitor Modus

Mor

Dit is ontworpen zoals een echte CTG machine

Bestuurd vanuit een faciliterende iPad kunnen FHR en toco in CTG's worden gemaakt die in echte snelheid worden weergegeven op de monitor.

\_/\_\_

De hartslag en Toco waardes worden weergegeven aan de

bovenkant van het scherm

Druk op de groene NIBP-knop om de NIBP te meten.

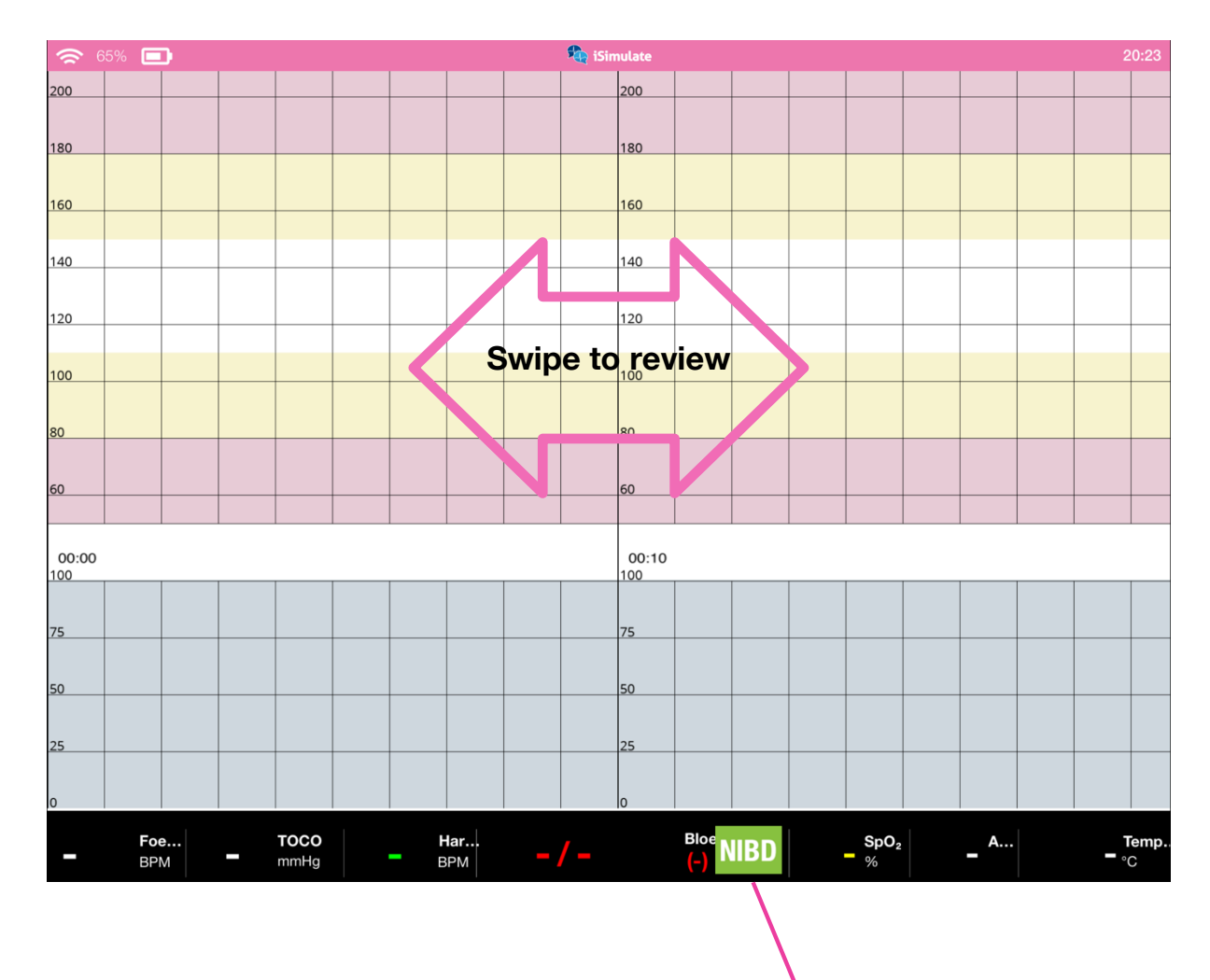

Het grootste deel van het scherm kunt u scrollen van links naar rechts zodat u het CTG kan terugzien.

Druk 2x snel achter elkaar op iSimulate om dit scherm te verlaten.

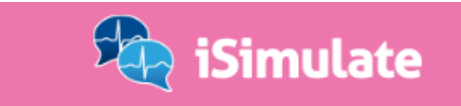

Instellingen

# Instellingen

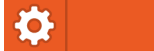

Meerdere opties zijn hier beschikbaar waarmee u het beste uit CTGi kunt halen.

| Ferug                           | Bibliotheek scenario's              |  |
|---------------------------------|-------------------------------------|--|
| Instellingen                    | Scenario's                          |  |
| Bibliotheek scenario's          |                                     |  |
| Bibliotheek aantekeningen       | CIGI Demo 1<br>Created: 2 iun. 2017 |  |
| Algemene instellingen           |                                     |  |
| Bibliotheek onderzoeken los     | CTGi Demo 2                         |  |
| Bibliotheek onderzoek pakketten | Created: 2 jun. 2017                |  |
|                                 |                                     |  |
| Synchroniseer                   |                                     |  |
|                                 |                                     |  |
|                                 |                                     |  |
|                                 |                                     |  |
|                                 |                                     |  |
|                                 |                                     |  |
|                                 |                                     |  |
|                                 |                                     |  |
| Device: Sales 3                 |                                     |  |
| Product ID: plxb****gpzw        |                                     |  |
| Software Updates                |                                     |  |

#### **Bibliotheek scenario's**

Dit bevat alle beschikbare scenario's

Tik op een scenario en de volgende opties worden weergegeven: verwijderen, uitvoeren, dupliceren en uploaden naar Dropbox

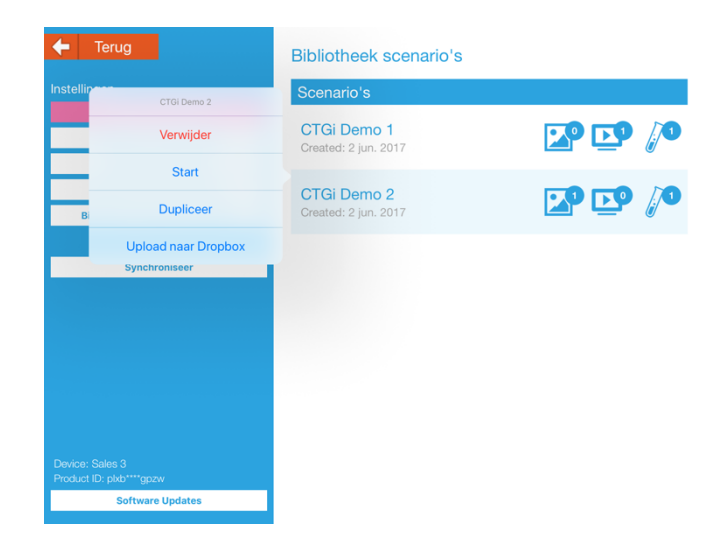

#### Bibliotheek aantekeningen

Hierin staan alle aantekeningen en notities die zichtbaar zijn voor de instructeur. Tik op een aantekening om te bewerken.

Verwijderen van aantekeningen kan ook.

Meer aantekeningen kan je toevoegen of de volgorde van de bibliotheek

| Terug                                       | Bibliotheek aantekeningen | Verplaats |
|---------------------------------------------|---------------------------|-----------|
| Instellingen                                | Aantekeningen             | +         |
| Bibliotheek scenario's                      |                           |           |
| Bibliotheek aantekeningen                   | VE                        |           |
| Algemene instellingen                       | VE 2cm                    | <b>…</b>  |
| Bibliotheek onderzoeken los                 |                           | W         |
| Bibliotheek onderzoek pakketten             | VE 3cm                    | <b></b>   |
|                                             |                           | ш         |
| Synchroniseer                               | VE 4cm                    | 前         |
|                                             |                           |           |
|                                             | VE 5cm                    | 前         |
|                                             |                           |           |
|                                             | VE 6cm                    | Ŵ         |
|                                             |                           |           |
|                                             | VE 7cm                    | <b>T</b>  |
|                                             |                           |           |
| Device: Sales 3<br>Product ID: plxb****apzw | VE 8cm                    | Ŵ         |
| Software Updates                            |                           |           |
|                                             | V/F Qcm                   |           |

#### Algemene instellingen

Hier zijn meerdere opties mogelijk:

| Frug                                        | Algemene instellingen Zet terug naaardwaarder |
|---------------------------------------------|-----------------------------------------------|
| Instellingen                                | Kleuren opties                                |
| Bibliotheek scenario's                      | Foetale hartfrequentie Waveform               |
| Bibliotheek aantekeningen                   |                                               |
| Algemene instellingen                       | TOCO Waveform                                 |
| Bibliotheek onderzoeken los                 | Hartfrequentie                                |
| Bibliotheek onderzoek pakketten             | Bloeddruk                                     |
| Synchroniseer                               | SpO2                                          |
|                                             | Ademhalings frequentie                        |
|                                             | Temperatuur                                   |
|                                             | Meet opties                                   |
|                                             | Temperatuur °C °F                             |
|                                             | Aantekeningen Opties                          |
| Device: Sales 3<br>Product ID: plxb****gpzw | Achtergrond kleur                             |
| Software Updates                            | Tekst kleur                                   |

#### Kleur opties:

Wijzig de kleuren van de diverse aspecten van CTGi.

Meet opties:

Wijzigen temperatuurmeting

Aantekeningen opties:

Wijzigt de kleur van de weergegeven aantekeningen.

| 🗲 Terug                         | Algemene instellingen       | Zet terug naaardwaard |
|---------------------------------|-----------------------------|-----------------------|
| Instellingen                    | Meet opties                 |                       |
| Bibliotheek aantekeningen       | Temperatuur                 | °C °F                 |
| Algemene instellingen           | Aantekeningen Opties        |                       |
| Bibliotheek onderzoeken los     | Achtergrond kleur           |                       |
| Bibliotheek onderzoek pakketten | Tekst kleur                 |                       |
| Synchroniseer                   | Teken opties                |                       |
|                                 | Papier snelheid 1cm/mi      | n 2cm/min 3cm/min     |
|                                 | Redraw Drawn Data on Change | Nee Ja                |
|                                 | Paper Appearance Grid       | Green Red             |
|                                 | Draw Maternal Line          | Nee Ja                |
| Device: Sales 3                 | Animate NIBP                | Nee Ja                |
| Product ID: plxb****gpzw        | Connectie opties            |                       |
| Software Updates                | Gebruik Bluetooth           | Nee                   |

#### Papier teken opties

Papier teken snelheid - de papier teken snelheid van CTG-apparaat varieert over de hele wereld. Selecteer de meest geschikte voor jou.

Gegevens kunnen veranderd worden - CTGi UMTS live controle en bewerking van een CTG wanneer het afspelen van het CTG plaatsvindt.

Vanwege deze functie, kunt u het toestaan om het CTG te veranderen of te bewerken (Yes) of niet (No).

Uiterlijk - 3 papier typen kunnen worden geselecteerd in CTGi. Kies de meest geschikte papieroptie. Let op, dit verwijst naar het papier op het scherm van de student. De trace-editor op het instructeursscherm heeft een vaste schaal.

Moeders lijn tekenen - de maternale hartslag lijn in-/ uitschakelen.

#### Bibliotheek onderzoeken los

| Ferug                                     | Bibliotheek onderzoeken los                |              |
|-------------------------------------------|--------------------------------------------|--------------|
| Instellingen                              | Parameters                                 | +            |
| Bibliotheek scenario's                    | Zoek                                       |              |
| Bibliotheek aantekeningen                 | Activated Clatting Time (a)                |              |
| Algemene instellingen                     | Activated Clotting Time - (s)              |              |
| Bibliotheek onderzoeken los               | Activated Partial Thrombolastin Time - (s) | 📝 🔄 前        |
| Bibliotheek onderzoek pakketten           | Alanine Transaminase - (U/L)               | 🏏 🔄 🛈        |
| Synchroniseer                             | Albumin - (g/L)                            | 🏏 🗞 🗴        |
|                                           | Albumin - (g/dL)                           | 🏏 🔄 前        |
|                                           | Alkaline Phosphatase - (U/L)               | 🏏 🗞 🗴        |
|                                           | Amylase - (U/L)                            | 🏏 🔄 前        |
|                                           | Anion Gap - (mmol/L)                       | 🏏 🔄 前        |
|                                           | Anion Gap - (mEq/L)                        | 꾿 🗞 亩        |
| Device: Sales 3                           | Aspartate Transaminase - (U/L)             | 🏏 🔄 前        |
| Product ID: plxb****gpzw Software Updates | B-Type Natriuretic Peptide - (ng/L)        | <b>2</b> 🖗 🖞 |

Er zijn 160 lab aanvragen beschikbaar op CTGI, tevens kunt u ook meerdere toevoegen door op de + knop te drukken.

Bewerken van bestaande parameters door op de bewerkingsknop te drukken.

Dupliceren door op de dupliceerknop te drukken.

Verwijderen door op de prullenbak te drukken.

#### Bibliotheek onderzoeken pakketten

| <b>←</b>           | Terug                          |
|--------------------|--------------------------------|
| Instelli           | ngen                           |
|                    | Bibliotheek scenario's         |
|                    | Bibliotheek aantekeningen      |
|                    | Algemene instellingen          |
|                    | Bibliotheek onderzoeken los    |
|                    | ibliotheek onderzoek pakketten |
|                    |                                |
|                    | Synchroniseer                  |
|                    |                                |
|                    |                                |
|                    |                                |
|                    |                                |
|                    |                                |
|                    |                                |
|                    |                                |
| Device:<br>Product | Sales 3<br>i ID: plxb****gpzw  |
|                    | Software Updates               |

#### Bibliotheek onderzoek pakketten

| Onderzoeken   |   | +       |
|---------------|---|---------|
| ABG           | 2 | \$<br>Ŵ |
| ABG Plus      | 2 | \$<br>Ŵ |
| CSF           |   | \$<br>Ŵ |
| Cardiac Panel |   | \$<br>Ŵ |
|               |   | \$<br>Ŵ |
| FBC - Female  |   | \$<br>Ŵ |
| Lung Function |   | \$<br>Ŵ |
|               |   | \$<br>Ŵ |
|               |   | \$<br>Ŵ |

Met deze lab aanvragen kunt u individuele lab aanvragen selecteren of een lab pakket vormen. Druk op de + knop om meer lab aanvragen te creëren.

Bewerk bestaande lab-aanvragen door op het pictogram bewerken te drukken.

Dupliceer door op de dupliceerknop te drukken

Verwijderen door op de prullenbak te drukken.

#### Synchroniseer

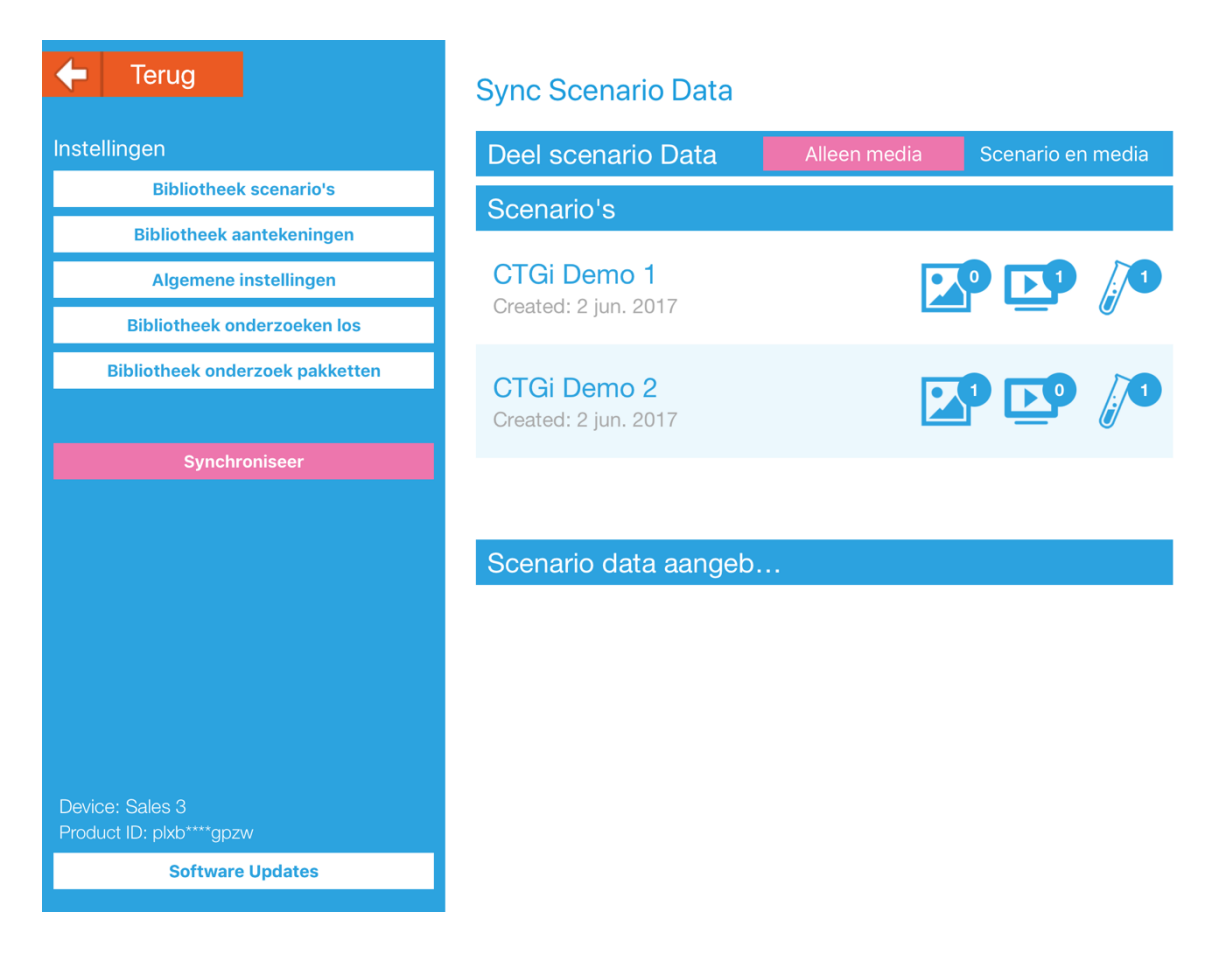

Met 2 iPads op hetzelfde wifi-netwerk kunnen de media die bij een scenario horen, worden gedeeld alsmede het volledige scenario.

Alleen media - handig wanneer het scenario media zoals afbeeldingen en video's heeft. Synchroniseren met de Student iPad en alleen de afbeeldingen en video's worden gesynchroniseerd. Dit zal vertraging geven, wanneer u deze media in een werkelijk scenario selecteert.

Scenario en Media - deel het volledige scenario regelmatig tussen de 2 facilitator iPads.

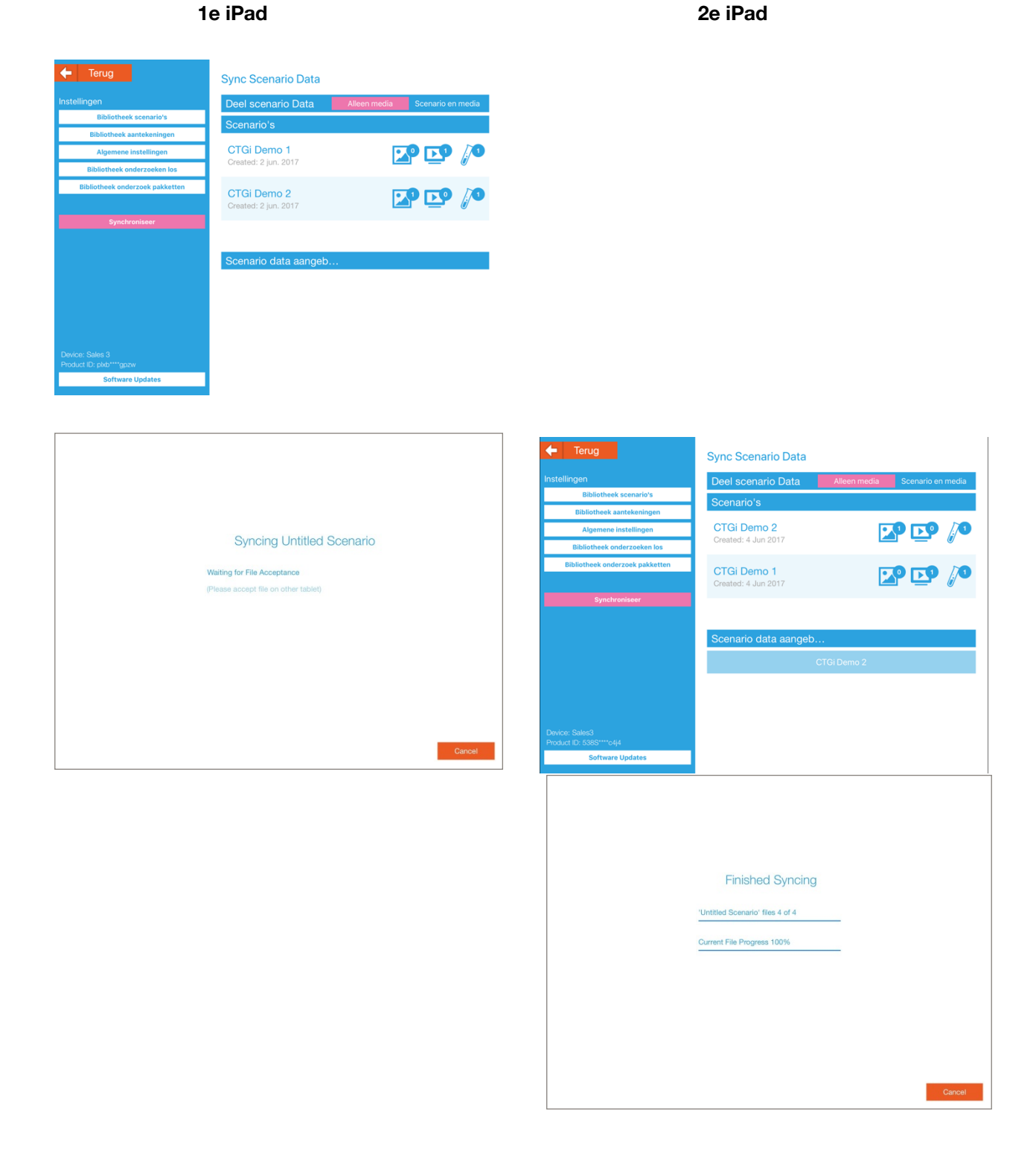

#### **Software Updates**

Zorg dat de iPad is verbonden met het internet en druk op de knop update CTGi.

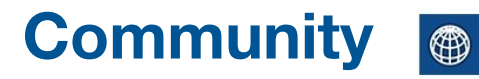

Community

De koppeling van de Gemeenschap in CTGi geeft u toegang tot een breed scala van functies zodat u scenario's en CTG's binnen uw organisatie of over de hele wereld kunt delen met andere gebruikers van de CTGi.